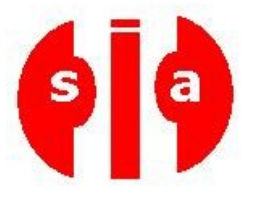

# TUTORIEL POUR MANIPULATION DE ROMS SIATRONICS.COM Août 2008

Ce tutoriel servait à l'origine aux utilisateurs de téléphones HTC désirant manipuler la ROM de leurs téléphones. Il n'a ici que vocation d'enseignement, le téléphone HTC étant pris à titre d'exemple. SIATRONICS ne saurait être responsable des conséquences et dommages éventuels découlant de l'utilisation de ce tutoriel ou des logiciels fournis pour la manipulation des ROMs.

### 1- Dumper votre ROM

Voici comment réaliser une sauvegarde complète de votre rom.

#### 1 désactiver la sécurité :

1.1 installer un éditeur de registre sur le PDA
1.2 Modifier la ligne de registre : HKLM\Security\Policies\Policies
valuename '00001001' dword:2, modifier et mettre dword:1
1.3 soft reset

**2 télécharger et dézipper :**itsutilsbin-20070705.zip que vous trouverez dans le pack ROMs. Dézippez de préférence dans mes documents (ca sera plus simple pour le chemin d'accès)

#### 3 autoriser la connexion du téléphone :

3.1 connecter le téléphone au PC via USB

3.2 Lancer pdocread.exe (la fenêtre s'ouvre et se ferme) il se peut qu'un message apparaisse sur le téléphone, clicker oui.

## 4 Accès à l'outil sous Dos :

4.1 allez sous DOS (executer/cmd)

4.2 positionnez vous sur le répertoire ou vous avez dézipper itsutilsbin (cd espace le nom du repertoire pour rentrer dans un répertoire, cd. pour remonter d'un niveau)

#### 5 Détail de la rom :

Tapez : « pdocread.exe –I »

Vous devez voir apparaitre un détail comme ça :

Il s'agit du détail des partitions de la rom dont voici le détail (enfin ce que j'ai trouvé): Part01 = XIP

part02 = IMGFS (image de la rom)

part03 = zone de stockage

Les parties les plus importantes sont la 1 et la 2, ce n'est pas grave si vous n'arriver pas à copier la 3.

#### 6 copie des partitions :

Pour extraire chacune des partitions copier/coller une à une les lignes suivantes et faite entrer :

"pdocread -w -d FLASHDR -b 0x800 -p Part00 0 0x31f000 Part00.raw" "pdocread -w -d FLASHDR -b 0x800 -p Part01 0 0x380000 Part01.raw" "pdocread -w -d FLASHDR -b 0x800 -p Part02 0 0x4560000 Part02.raw" "pdocread -w -d FLASHDR -b 0x800 -p Part03 0 0x8660000 Part03.raw"

voici ce que ça donne à l'écran :

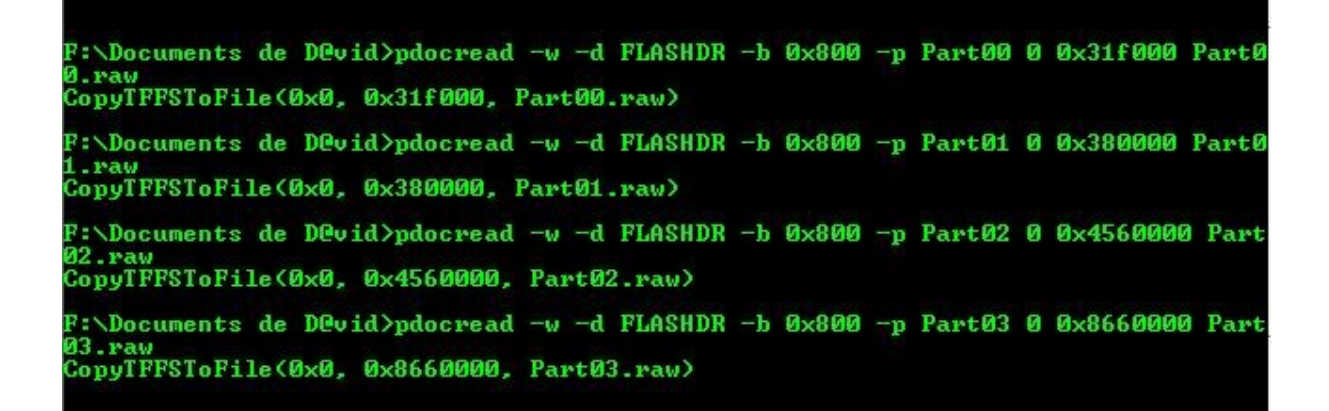

Le temps de création est plus long pour les parts 2 et 3 donc ne vous inquiétez pas Chez moi la taille des parts = Part00 = 3 196 ko Part01 = 3 584 ko part02 = 71 040 ko part03 = 136 448 ko

#### 7 les fichiers de sauvegarde :

Les fichiers sont extraits là où vous avez dézippé itsutilsbin. Mettez les de côté car ce sont ces fichiers qui permettrons de reconstruire votre rom.

#### 2- Reconstruire une Rom

Voici un tuto vous permettant de reconstruire une rom à partir de vos fichiers .raw du dump. Attention le tuto ci dessous permet de reconstruire une sauvegarde de l'OS mais pas de la radio, du SPL et du splash screen.

#### 1 le dump :

Pour reconstruire une ROM, vous devez déjà avoir fait une sauvegarde de votre rom, c'est ce qu'on appelle le dump.

#### 2 Installation de la rom kitchen :

La rom kitchen va vous permettre de « cuisiner » votre propre rom ou de reconstruire une rom à partir de fichier sauvegardé lors du dump

Vous trouverez les différentes versions de la rom kitchen pour téléphone dans le pack ROMs (Pour le tuto nous utilisons la v0.3 beta et je vous invite à lire le fichier readme qui l'accompagne).

### 3 préparation des fichiers :

3.1 Placez vos fichiers de sauvegarde **part1** et **part 2** dans le dossier « **BaseRom** » de votre kitchen

3.2 placer le fichier **RUU\_signed.nbh** de n'importe quelle rom RUU que vous trouverez . Par exemple, prenez la version française qui est ici : <u>http://www.megaupload.com/?d=7RGEFS5B</u>

#### 4 création de la rom :

4.1 désactivez votre antivirus (sinon vous aurez des conflits avec certains scripts)
4.1 lancez « begin.cmd » choissisez 2 et passez les étapes une à une
Vous allez automatiquement passer les commandes (les fichiers .cmd) de la kitchen de 1 à 7 :

1a.ExtractNBHContent.cmd 1b.ExtractNBHContent.cmd 2a.ExtractDumpIMGFS.cmd 2b.ExtractDumpIMGFS.cmd 3a.ExtractDumpXIP.cmd 3b.ExtractDumpXIP.cmd 4.CopyROMXIP.cmd 5.PKGTool.cmd 6.MoveOEMSYS.cmd 7.DeleteBoot.cmd Voici une partie de ce qui va défiler :

| B0242480 - 80256750 - 80256750 - 80586751 - 806817574 - 8021 - 8021 - 80                                                                                                    | 000440-0 00040000      | T GGGGGJZ G MUT                           |                                                                                                    |                          |
|----------------------------------------------------------------------------------------------------|------------------------|-------------------------------------------|----------------------------------------------------------------------------------------------------|--------------------------|
| M223000 - 00035754 L00013754 o22 region_0 va=00001000 vsize=00001754 real=03e:<br>5000 psize=00001754 f=60000024 for FL6SHDNU.DLL<br>80257574 - 000500720 real=03e:<br>5000 psize=00000170 f=00000040 for FL6SHDNU.DLL<br>80251708 - 000500720 f=00000040 for FL6SHDNU.DLL<br>80251708 - 000500720 f=00000040 for FL6SHDNU.DLL<br>80251708 - 000500720 f=00000040 for FL6SHDNU.DLL<br>80251708 - 000500720 f=00000040 for FL6SHDNU.DLL<br>80251708 - 000500720 f=00000040 for FL6SHDNU.DLL<br>80251708 - 000500720 f=00000040 for FL6SHDNU.DLL<br>80251708 - 000500720 f=00000040 for FL6SHDNU.DLL<br>80251708 - 000500720 f=00000020 for htcfsfilter.DLL<br>80251708 - 00050074 f=00000020 for htcfsfilter.DLL<br>80256000 - 0025174 f=00000020 for htcfsfilter.DLL<br>80256000 - 0025174 f=00000020 for htcfsfilter.DLL<br>80256000 - 0025174 f=00000020 for htcfsfilter.DLL<br>80256000 - 0025174 f=00000020 for htcfsfilter.DLL<br>80256000 - 0025174 f=00000020 for htcfsfilter.DLL<br>80256000 - 0025174 f=00000020 for htcfsfilter.DLL<br>80256000 - 0025174 f=00000020 for htcfsfilter.DLL<br>80256000 - 0025174 f=00000020 for htcfsfilter.DLL<br>80256000 - 0025174 f=00000006 for httfsfilter.DLL<br>80256000 - 0025174 f=00000006 for httfsfilter.DLL<br>80256000 - 0025174 f=00000006 for httfsfilter.DLL<br>80256000 - 0025174 f=00000006 for httfsfilter.DLL<br>80256000 - 0025174 f=00000006 for httfsfilter.DLL<br>80256000 - 0025174 f=00000006 for httfsfilter.DLL<br>80251000 - 0025174 f=00000006 for httfsfilter.DLL<br>80251000 - 0025174 f=00000006 for httfsfilter.DLL<br>80251000 - 0025174 f=00000006 for httfsfilter.DLL<br>80251000 - 0025174 f=00000006 for httfsfilter.DLL<br>80251000 - 0025174 f=00000000 for 022 region_2 rva=000001000 vsize=000000048 real=03c2<br>8000 psize=00000048 f=00000048 for hee_rex.DLL<br>80251040 - 00252000 filtedata00000 filtedata000 vsize=000000210 real=03c2<br>80000 psize=00000216 f=00000048 for vee_rex.DLL<br>80256106 - 00256106 L00000040 for filters.ex.0000 ssize=000000614 real=03c2<br>80000 psize=000000216 f=00000040 for vee_rex.DLL<br>80256106 - 00256106 L00000000 filtedata000 vsize=000006151 real=01f<br>80256106 - 00256100 L000000000 filtedata000 v                                                                                             | 802442a0 - 80245000    | F00000020 MOT                             |                                                                                                    |                          |
| <pre>S000 prize=00013754 f=60000220 for FLASUDRU.DLL<br/>80258764 = 80259000 = 00258778 L00000720 o32 region_2 rva=00010000 vsize=00000720 real=03et<br/>1000 prize=00000720 f=40000040 for FLASUDRU.DLL<br/>80259728 = 002584700 L00000020 for FLASUDRU.DLL<br/>80259728 = 002584700 L00000020 for FLASUDRU.DLL<br/>80259728 = 002584700 L0000020 for FLASUDRU.DLL<br/>80259728 = 002584700 L0000020 for http://www.amagout.em/<br/>802598700 = 80255900 L0000020 for http://www.amagout.em/<br/>802598700 = 80255900 L0000020 for http://www.amagout.em/<br/>802588700 = 80255900 L0000020 for http://www.amagout.em/<br/>80258870 = 80255900 L0000020 for http://www.amagout.em/<br/>80258870 = 80255900 L0000020 for http://www.amagout.em/<br/>80258870 = 80255900 L0000020 for http://www.amagout.em/<br/>80258870 = 80255900 L0000020 for http://www.amagout.em/<br/>80258870 = 80255900 L00000014 for http://www.amagout.em/<br/>80258870 = 80255900 L00000014 for http://www.amagout.em/<br/>80258870 = 80255900 L00000014 for http://www.amagout.em/<br/>80259971 = 80205971 L0000014 for http://www.amagout.em/<br/>80259971 = 80205971 L0000014 for http://www.amagout.em/<br/>80259971 = 80205971 L0000014 for http://www.amagout.em/<br/>80259971 = 80205971 L0000014 for http://www.amagout.em/<br/>80259971 = 802059971 L0000014 for http://www.amagout.em/<br/>80259971 = 802059971 L0000014 for http://www.amagout.em/<br/>8025977 = 80255990 L00000014 for http://www.amagout.em/<br/>8025977 = 80256999 L00000014 for http://www.amagout.em/<br/>8025977 = 802569971 L0000014 for http://www.amagout.em/<br/>8025977 = 80256977 L000002497 for im/<br/>8025977 = 80256977 L000002497 for http://www.amagout.em/<br/>8025977 = 80256977 L000002497 for wee.em/<br/>8025977 = 80256977 L000002497 for wee.em/<br/>8025977 = 80256977 L000002497 for wee.em/<br/>8025977 = 80256977 L000002497 for wee.em/<br/>8025977 = 80256977 L000002497 for wee.em/<br/>8025977 = 80256977 L000002497 for wee.em/<br/>8025977 = 80256977 L000002497 for wee.em/<br/>8025977 = 80256977 L000002497 for wee.em/<br/>8025977 = 80256977 L000002497 for wee.em/<br/>8025977 = 80256977 L000002497 for wee.em/<br/>8025977 = 80256977 L000002497 for wee.em/<br/>80259777 = 80259777 L000</pre>                                             | 80245000 - 80258754    | L00013754 o32 region_0 rva=00001000       | vsize=00013754                                                                                                    | real=03e3                |
| 00259764 - 00259700 L00000720 f =4000040 for FLASUDAU.DLL<br>00259700 - 00259720 L00000720 f =4000040 for FLASUDAU.DLL<br>00259720 - 00255070 L00000720 f =40000401 for FLASUDAU.DLL<br>00259720 - 00255070 L00000720 f =40000401 for FLASUDAU.DLL<br>00259720 - 00255070 L00000720 f =00000720 fractors<br>002550700 - 00255070 L00000720 fractors<br>002550700 - 00255070 L00000720 fractors<br>002550700 - 00255070 L00000720 fractors<br>002550700 - 00255070 L00000720 fractors<br>002550700 - 00255070 L00000720 fractors<br>002550700 - 00255070 L00000720 fractors<br>002550700 - 00255070 L00000720 fractors<br>002550700 - 00255070 L00000720 fractors<br>002550700 - 00255070 L00000720 fractors<br>002550700 - 00255070 L00000720 fractors<br>002550700 - 00255070 L00000720 fractors<br>002550700 - 00255070 L00000740 for htcfsfilter.DLL<br>00255174 - 00256070 L00000740 for htcfsfilter.DLL<br>00255174 - 00256070 L00000740 for htcfsfilter.DLL<br>00255174 - 00256070 L00000740 for htcfsfilter.DLL<br>00255174 - 00256070 L00000740 for htcfsfilter.DLL<br>002560700 - 00256071 L000000740 for htfsfilter.DLL<br>002560700 - 00256071 L000000740 for htfsfilter.DLL<br>002560700 - 00256071 L00000760 for htfsfilter.DLL<br>002560700 - 00256071 L000000760 for htfsfilter.DLL<br>002560700 - 00256071 L000000760 for htfsfilter.DLL<br>002560700 - 00256071 - 000000770 for 00000770 real=0302<br>0000 pize=00000016 f =40000040 for httfsfilter.DLL<br>002560700 - 00256070 - 000000770 for weight = 000000700 vsize=000000207 real=0302<br>0000 pize=00000016 f =40000040 for weight = 000001000 vsize=00000207 real=0302<br>0000 pize=00000016 f =40000040 for weight = 000000100 vsize=000002077 real=0302<br>0000 pize=00000016 f =40000040 for weight = 00000000 vsize=00000210 real=0322<br>0000 pize=00000016 f =40000040 for weight = 000000000 vsize=00000210 real=0322<br>0000 pize=00000016 f =40000040 for weight = 000000000 vsize=00000210 real=0322<br>0000 pize=00000016 f =40000040 for weight = 000000000 vsize=000000210 real=0322<br>0000 pize=00000016 f =40000040 for weight = 0000000000 vsize=000000210 real=032<br>002670700 80256710 002567000 L000000                                                                                                    | 5000 psize=00013754    | f=60000020 for FLASHDRV.DLL               |                                                                                                    |                          |
| <pre>bit250d0 = bit25720 100000720 old constraints and constraints and constra</pre>                                                                                                    | 80258754 - 80259000    | LAAAAAAAAAAAAAAAAAAAAAAAAAAAAAAAAAAAAA    |                                                                                                    |                          |
| Theorem 1995 and the second second se                                                                                                    | 00250000 - 00250720    | L00000720 o32 merion 2 mus=0001d000       | usize=00000720                                                                                                    | waal=02a5                |
| <pre>Idem pp:12="debuger20" f==meanode="0" for FinksDurv.DLL B0259720 = 0523.000 L00000076 WUL B0259720 = 0523.000 L0000076 WUL B025.0720 = 0525.000 L0000076 WUL B025.0720 = 0525.000 L0000076 NUL B025.0720 = 0525.000 L0000076 NUL B025.0720 = 0525.000 L0000076 NUL B025.0720 = 0525.000 L0000076 NUL B025.0720 = 0525.000 L0000076 NUL B025.0720 = 0525.000 L0000076 NUL B025.0720 = 0525.000 L0000076 NUL B025.0720 = 0525.000 L0000076 NUL B025.0720 = 0525.000 L0000076 NUL B025.0720 = 0525.000 L0000076 NUL B025.0700 = 0525.000 L0000076 NUL B025.000 = 1525.000 L0000076 NUL B025.000 = 0525.000 L00000174 o32 region_2 rva=00005000 vsize=00000210 real=03c2 B000 psize=00000714 f=40000440 for htcfsfilter.DLL B025.0714 L00000174 o32 region_2 rva=00005000 vsize=000000174 real=03c2 B025.0714 L00000174 o32 region_2 rva=00000100 vsize=000000174 real=03c2 B025.0714 L0000011 L000220 for MMMP.dll B025.0714 L0000011 L000220 for MMMP.dll B025.0714 L0000011 L000220 for MMMP.dll B025.0714 L00000168 o32 region_2 rva=00003000 vsize=000000168 real=03c2 B000 psize=00000161 f=40000040 for MMMP.dll B025.0714 L00000168 o32 region_2 rva=00001000 vsize=00000168 real=03c2 B000 psize=00000168 real=00000 NL B025.0714 L00000168 o32 region_2 rva=00001000 vsize=00000168 real=03c2 B000 psize=00000168 real=000000 NL B025.0714 L000000168 o32 region_2 rva=00001000 vsize=00000168 real=03c2 B000 psize=00000168 real=000000 NL B025.0714 R025.0700 L00000279 o32 region_2 rva=00001000 vsize=00000168 real=03c2 B000 psize=00000168 real=00020 for wce_rex.DLL B025.0704 R025.0700 L00000279 o32 region_2 rva=000001600 vsize=00000161 real=03c2 B000 psize=00000164 for wce_rex.DLL B025.0704 R025.0700 L00000279 o32 region_1 rva=000006000 vsize=00000161 real=03c2 B000 psize=00000164 for wce_rex.DLL B025.0704 R025.0700 L00000079 o32 region_1 rva=000006000 vsize=00000161 real=03c2 B000 psize=00000164 for wce_rex.DLL B025.0704 R025.0700 L00000079 o32 region_1 rva=000060000 vsize=00000161 real=03c2 B000 psize=00000164 for wce_rex.DLL B025.0714 R025.0700 Field400 Field41 sovr.rvg B</pre>                                                                                                    |                        | L00000720 032 region_2 rva-00010000       | VS126-00000720                                                                                                    | Legi-olej                |
| M825y726 - 8825a700 L06000170 o32 region_4 rva-0001f000 vsize=00000170 real=03e5<br>3000 psize=00000170 f=40000040 for FLASHDRU.DLL<br>8825a170 - 8825a100 L060000490 HUL<br>8825a170 - 8825a100 L06000490 HUL<br>8825a170 - 8825a100 L06000490 for Hctsfilter.DLL<br>8825a170 - 8825a100 L06000490 for htcfsfilter.DLL<br>8825a170 - 8825a100 L06000490 for htcfsfilter.DLL<br>8825f000 - 8825f000 L06000490 for htcfsfilter.DLL<br>8825f000 - 8825f000 L06000490 for htcfsfilter.DLL<br>8825f000 - 8825f000 L06000490 for htcfsfilter.DLL<br>8825f000 - 8825f000 L06000040 for htcfsfilter.DLL<br>8825f000 - 8825f000 L06000400 for htcfsfilter.DLL<br>8825f000 - 88256174 L06000174 e32 region_8 rva=000060000 vsize=000000174 real=03e5<br>9000 psize=00000174 f=4000040 for htcfsfilter.DLL<br>8825f000 - 88256174 L06000040 for htcfsfilter.DLL<br>8825f000 - 88256174 L06000040 for htmRr.dll<br>8825f000 - 88256174 L06000040 for NHMR.dll<br>88256000 - 88256174 L06000040 for NHMR.dll<br>88256000 - 88256180 L060000640 for NHMR.dll<br>88256000 - 88256180 L060000640 for NHMR.dll<br>88256000 - 88256174 L06000040 for NHMR.dll<br>88256000 - 88256174 L06000040 for NHMR.dll<br>88256000 - 88256174 L06000040 for NHMR.dll<br>88256000 - 88256180 L06000040 for NHMR.dll<br>88256000 - 88256180 L060000640 for NHMR.dll<br>88256000 - 88256180 L06000040 for NHMR.dll<br>88256000 - 88256180 L06000040 for vec_rex.DLL<br>88256000 - 88256180 L06000040 for vec_rex.DLL<br>88256000 - 88256180 L06000040 for vec_rex.DLL<br>88256000 - 88256180 L06000040 for vec_rex.DLL<br>88256000 - 88256180 L08000040 for vec_rex.DLL<br>88256000 - 88256180 L08000040 for vec_rex.DLL<br>8825619 psize=00000160 for 40000400 vsize=00000151 real=03e5<br>88256140 - 88256160 L08000040 for vec_rex.DLL<br>88256140 - 88256160 L08000400 for vec_rex.DLL<br>88256140 - 88256160 L080000400 for vec_rex.DLL<br>88256140 - 88256160 L080000400 for vec_rex.DLL<br>88256140 - 88256160 L080004000 filedata vince_nls<br>88256140 - 88256160 L080004000 filedata vince_nls<br>88256140 - 88256160 L080000000 filedata vince_nls<br>88256140 - 88256160 L080000000 filedata vince_nls<br>88256140 - 88256140 L0800                                                                                                    | 1000 psize=00000720    | 1=40000040 for FLHSHDRV.DLL               |                                                                                                    |                          |
| 8825.8000 - 8825.8170 f 44000040 for FL6SHDRU.DLL<br>8825.170 - 8825.5000 L00002956 032 region_0 rva=00001000 vsize=00002896 real=03e5<br>8825.5000 - 8825.6206 L00002956 032 region_0 rva=00001000 vsize=00002806 real=03e5<br>2000 psize=00002306 f=6000020 for https://www.size=00000240 real=03e5<br>2000 psize=00002306 f=600000240 for https://www.size=00000240 real=03e5<br>2000 psize=00000240 f=400000404 for https://www.size=000000174 real=03e5<br>2000 psize=00000240 f=400000404 for https://www.size=000000174 real=03e5<br>2000 psize=00000240 f=400000404 for https://www.size=000000174 real=03e5<br>2000 psize=00000216 f=400000404 for https://www.size=000000174 real=03e5<br>2000 psize=00000216 f=400000040 for https://www.size=000000174 real=03e5<br>2000 psize=00000174 f=400000404 for https://www.size=000000114 real=03e5<br>2000 psize=00000174 f=40000066 NUL<br>8025f104 = 80256174 L000000174 032 region_0 rva=00001000 vsize=000000168 real=03e5<br>2000 psize=00000176 f=40000066 NUL<br>80256000 = 80256200 L00000040 for MMMP.dll<br>80256000 = 80256200 L00000040 for MMMP.dll<br>80256000 = 80256200 L00000040 for MMMP.dll<br>80256000 ssize=00000168 f=40000040 for MMMP.dll<br>802562000 ssize=00000168 f=40000040 for wee_rex.DLL<br>80256307 = 8025600 L00000210 032 region_0 rva=00001000 vsize=00000210 real=03e5<br>2000 psize=00000210 f=400000210 for wee_rex.DLL<br>80256307 = 8026509 L00000210 for wee_rex.DLL<br>80256200 ssize=00000210 f=40000040 for wee_rex.DLL<br>80265200 ssize=00000210 f=40000040 for wee_rex.DLL<br>80265010 = 8026570 L000000210 for wee_rex.DLL<br>80265010 = 8026570 L000000210 for wee_rex.DLL<br>80265010 = 80265100 L000000120 for wee_rex.DLL<br>80265100 = 80265100 L000000120 for wee_rex.DLL<br>80265010 = 80265100 L000000120 for wee_rex.DLL<br>80265100 = 80265100 L000000120 for wee_rex.DLL<br>80265100 = 80265100 L000000120 f=400000040 for wee_rex.DLL<br>80265100 = 80265100 f=80000140 for wee_rex.DLL<br>80265100 = 80265100 L000000120 f=400000040 for wee_rex.DLL<br>80265100 = 80265100 f=800000140 for wee_rex.DLL<br>80265100 = 80266100 f=800000040 for wee_rex.DLL<br>80265100 = 80266100 f=8000000140 for wee_rex.DLL<br>8026                                                                                                   | 80259720 - 8025a000    | L000008e0 NUL                             |                                                                                                    |                          |
| <pre>Side prize = 00000170 f = 40000040 for P[ASHDRU.DLL<br/>B025170 = 08254076 L00002030 for http:filter.DLL<br/>B0254070 = 082554076 L000002430 for http:filter.DLL<br/>B0254070 = 082554076 L00000240 o32 region_2 rua=00005000 vsize=00000240 real=03e2<br/>2000 psize=00000240 f = 40000040 for http:filter.DLL<br/>B0256240 = 082255407 f = 40000040 for http:filter.DLL<br/>B0256240 = 082255407 f = 40000040 for http:filter.DLL<br/>B0256240 = 082255407 f = 40000040 for http:filter.DLL<br/>B0256240 = 082255407 f = 40000040 for http:filter.DLL<br/>B0256240 = 082256174 f = 40000040 for http:filter.DLL<br/>B0256240 = 082256174 f = 40000040 for http:filter.DLL<br/>B0256174 = 80226000 L00000620 for WHMP.411<br/>B0256404 = 80226148 L000009248 o32 region_2 rua=00001000 vsize=00000474 real=03e2<br/>9000 psize=00000015 f = 60000620 for WHMP.411<br/>B0256404 = 08262040 L00000648 o32 region_2 rua=00004000 vsize=00000488 real=03e2<br/>0000 psize=00000048 f = 440000048 for WHMP.411<br/>B0256404 = 08262040 L00000048 for WHMP.411<br/>B0256404 = 08262040 L00000048 NUL<br/>B0256300 = 08265477 L00000277 o32 region_0 rua=00001000 vsize=000000488 real=03e2<br/>0000 psize=000000168 f = 40000020 for wec_rex.DLL<br/>B0256400 = 08265477 L000002477 o32 region_0 rua=00001000 vsize=00000210 real=03e2<br/>5000 psize=00000218 f = 600000218 oruce_rex.DLL<br/>B0256400 = 08265478 L000000218 oruce_rex.DLL<br/>B0256400 = 08265478 L000000218 oruce_rex.DLL<br/>B0256400 = 08265478 f = 600000026 for wce_rex.DLL<br/>B0256400 = 08265478 f = 600000026 for wce_rex.DLL<br/>B0256400 = 08265478 f = 600000016 oracerex.DLL<br/>B0256400 = 08265478 f = 600000000 for wce_rex.DLL<br/>B0256400 = 08265478 f = 600000000 for wce_rex.DLL<br/>B0256400 = 08265478 f = 600000000 for wce_rex.DLL<br/>B0256400 = 08265478 f = 600000000 for wce_rex.DLL<br/>B0256406 = 08265478 f = 600000000 for wce_rex.DLL<br/>B0256406 = 08265478 f = 600000000 for wce_rex.DLL<br/>B0256406 = 08265478 f = 600000000 for wce_rex.DLL<br/>B0256406 = 08265478 f = 600000000 for wce_rex.DLL<br/>B0256406 = 08265478 f = 600000000 for wce_rex.DLL<br/>B0256406 = 08265478 f = 600000000 for wce_rex.DLL<br/>B0256406 = 08265478 f = 600000000 for wce_rex.DLL<br/>B025</pre>                                                 | 8025a000 - 8025a170    | L00000170 o32 region 4 rva=0001f000       | vsize=00000170                                                                                                    | rea1=03e5                |
| <pre>2022. 1742- 30252100 10000000 00 10 10 1000 1000 2025000 00 0000000000000000000000000</pre>                                                                                                    | 3000 neize=00000170    | F=40000040 for FLOSHDRU DLL               |                                                                                                    |                          |
| 8022.1700 - 8022.5000 1000000000 y and the second second s                                                                                                    | 0000 p3126-000001 r0   | 1 -10000010 101 1000000 .000              |                                                                                                    |                          |
| 8025.0000 - 8025.4096 f =60000020 for http:flltr.DLL<br>8025.4096 size=00002306 f =60000020 for http:flltr.DLL<br>8025.6000 - 8025.5006 L000002046 032 region_2 rva=00005000 vsize=00000206 real=03e5<br>2000 psize=00000210 f =40000040 for http:flltr.DLL<br>8025.6100 - 8025.5174 L00000174 032 region_3 rva=00006000 vsize=00000174 real=03e5<br>3000 psize=00000174 f =40000040 for http:flltr.DLL<br>8025.6174 - 8025.6000 L00000420 for http:flltr.DLL<br>8025.6100 - 8025.5174 L00000174 032 region_0 rva=00001000 vsize=00000013 real=03e5<br>3000 psize=00000174 f =40000040 for http:flltr.DLL<br>8025.6100 - 8025.6104 L00000420 for http:flltr.DLL<br>8025.6100 - 8025.6104 L00000420 for http://dll<br>8025.61000 - 8025.6104 L00000420 for http://dll<br>8025.61000 - 8025.6104 L00000420 for http://dll<br>8025.61000 - 8025.6104 L00000420 for http://dll<br>8025.61000 - 8025.6104 L00000420 for http://dll<br>8025.61000 - 8025.6104 L00000420 for http://dll<br>8025.61000 - 8025.6104 L00000420 for http://dll<br>8025.61000 - 8025.6104 L00000420 for http://dll<br>8025.61000 - 8025.6104 L00000420 for http://dll<br>8025.61000 - 8025.6104 L00000420 NLL<br>8025.61000 - 8025.6104 L00000420 NLL<br>8025.61000 - 8025.6104 L00000420 NLL<br>8025.61000 - 8025.6104 L00000420 NLL<br>8025.61000 - 8025.6104 L00000420 NLL<br>8025.6100 - 8025.6104 L00000420 NLL<br>8025.6100 - 8025.6104 L00000420 NLL<br>8025.6100 - 8025.6104 L000005.01 NLL<br>8025.6100 - 8025.6104 L000005.01 NLL<br>8025.6100 - 8025.6104 L000005.01 NLL<br>8025.6000 - 8025.611 L000005.01 NLL<br>8025.6000 - 8025.611 L000005.01 NLL<br>8025.6000 - 8025.611 L0000005.01 NLL<br>8025.6000 - 8025.6104 L0000005.01 NLL<br>8025.6000 - 8025.6104 L000005.01 NLL<br>8025.6000 - 8025.6104 L000005.01 NLL<br>8025.6000 - 8025.6104 L000005.01 NLL<br>8025.6000 - 8025.6104 L0000005.01 NLL<br>8025.6000 - 8025.6104 L0000005.01 NLL<br>8025.6000 - 8025.6104 L0000005.01 NLL<br>8025.6000 - 8025.6104 L00000000 For vcc_rex.DLL<br>8025.6000 - 8025.6104 L00000000 For vcc_rex.DLL<br>8025.6000 - 8025.6104 L00000000 For vcc_rex.DLL<br>8025.6000 - 8025.6104 L00000000 For vcc_rex.DLL<br>8025.6000 - 8025.6104 L000000000 For vcc_rex.DLL<br>8025.6000 - 8025.6104                                                                           | 8025a170 - 80250000    | LONDORAD WOL                              | and the second second s | the second second second |
| e000 psize-0000293 f=60000020 for hicfsfilter.DLL<br>80256000 - 8025c240 L00000276 NUL<br>8025e000 - 8025f000 L0000076 NUL<br>8025e000 - 8025f700 L0000040 for htcfsfilter.DLL<br>8025e240 - 8025f700 L0000040 for htcfsfilter.DLL<br>8025e000 - 8025f7174 L00000174 o32 region_3 rva=00006000 vsize=00000174 real=03c2<br>9000 psize-00000174 f=40000040 for htcfsfilter.DLL<br>80256000 - 80256174 L0000091a o32 region_0 rva=00001000 vsize=0000091a real=03c2<br>9000 psize-00000016 f=6000020 for MMMAP.dll<br>80260010 - 80260164 L00000048 o32 region_0 rva=00003000 vsize=00000048 real=03c2<br>9000 psize-0000016 f=60000048 o32 region_2 rva=00003000 vsize=00000048 real=03c2<br>9000 psize-00000048 f=40000048 o32 region_2 rva=00003000 vsize=00000048 real=03c2<br>9000 psize-00000168 L00000048 o32 region_3 rva=00004000 vsize=00000168 real=03c2<br>9000 psize-00000168 f=40000040 for MMMAP.dll<br>80261048 - 80262000 L0000049 for VMMAP.dll<br>80262108 - 80263000 L0000049 for vcc_rex.DLL<br>80266300 - 80265477 L00002497 o32 region_0 rva=00001000 vsize=00002497 real=03c2<br>9000 psize-0000016 f=40000040 for vcc_rex.DLL<br>80266400 - 80266210 L0000049 for vcc_rex.DLL<br>80266400 - 80266210 L0000040 for vcc_rex.DLL<br>80266210 - 80266210 L0000040 for vcc_rex.DLL<br>80266400 - 80266210 L0000040 for vcc_rex.DLL<br>80266400 - 80266210 L0000040 for vcc_rex.DLL<br>8026610 - 80266210 L0000040 for vcc_rex.DLL<br>8026610 - 80266210 L0000040 for vcc_rex.DLL<br>8026616 - 80267000 L0000040 for vcc_rex.DLL<br>80267000 psize=0000016c f=4000040 for cryt32.dll<br>80267000 size=000016c f=6000040 for cryt32.dll<br>8026714 - 80226714 L0000190 032 region_1 rva=0003a000 vsize=0000151 real=8026<br>9000 psize=0000162 f=6000040 for cryt32.dll<br>802671734 - 80226714 L0000190 f=6000040 for cryt32.dll<br>802671734 - 80226714 L0000190 3z region_1 rva=0003a000 vsize=0000166 real=8026<br>9020 psize=00001200 f=6000040 for cryt32.dll<br>802677734 - 80226714 L0000190 f=6000040 for cryt32.dll<br>80267734 - 80226714 L0000190 f=6000040 for cryt32.dll<br>80267514 - 80226714 L0000140 filedata win_lany v<br>8027654 + 80226740 L00009755 filedata systors.y7b<br>80275734 - 80227734 L0000                                                                                                 | 8025b000 - 8025d896    | L00002896 o32 region_0 rva=00001000       | vsize=00002896                                                                                                    | real=03e2                |
| <pre>B825e000 = 8025c2000 L00000200 032 region_2 rva=00005000 vsize=00000200 real=03c3 2000 psize=00000124 f=40000040 for htcfsfilter.DLL 8025f124 = 8025c200 L0000204 for htcfsfilter.DLL 8025f124 = 8025c200 L0000204 for htcfsfilter.DLL 8025f124 = 8025c200 L000020 for htcfsfilter.DLL 8025f124 = 8025c200 L000020 for htcfsfilter.DLL 8025f124 = 8025c200 L000020 for htcfsfilter.DLL 80256100 = 8025c7014 L0000011 o32 region_0 rva=00001000 vsize=000000114 real=03c3 80256000 = 8025c7014 L00000011 o32 region_0 rva=00001000 vsize=00000018 real=03c2 9000 psize=00000014 f=40000040 for htmAP.dll 80256010 = 8025c7000 L0000040 for htmAP.dll 80256010 = 8025c7000 L0000040 for htmAP.dll 80256010 = 8025c7000 L0000040 for htmAP.dll 80256010 = 8025c7000 L0000040 for htmAP.dll 80256010 = 8025c7000 L0000040 for htmAP.dll 80256010 = 8025c7000 L0000040 for wegion_3 rva=00001000 vsize=000000168 real=03c2 80260 psize=000000168 f=40000040 for vcc_rex.DLL 80255617 = 80256010 L0000050 NUL 802556017 = 80256010 L0000050 NUL 802556017 = 80256110 L0000050 NUL 802556010 = 80256210 L0000050 NUL 80255610 = 80256210 L0000050 NUL 80255621 = 80256210 L0000050 NUL 80255621 = 80256210 L0000050 NUL 80255621 = 80256210 L0000050 NUL 80255621 = 80256210 L0000050 NUL 80255621 = 80256210 L0000050 NUL 80255621 = 80256210 L0000050 NUL 80255621 = 80256210 L0000050 NUL 8025521 = 80256210 L0000050 NUL 8025521 = 80256210 L0000050 NUL 8025521 = 80256210 L0000050 NUL 8025521 = 80256210 L0000050 NUL 8025521 = 80256210 L0000050 NUL 8025521 = 80256210 L0000050 NUL 8025521 = 80256210 L0000050 NUL 8025521 = 80256210 E0000050 NUL 8025521 = 80256210 E0000050 NUL 8025521 = 8020000 Signa Signa</pre>                                                                                                    | e000 nsize=00002898    | f=60000020 for htcfsfilter.DLL            |                                                                                                    |                          |
| Decision of the second field of the second second s                                                                                                    | 90254996 - 9025-000    | LAAAAA26 a NIIT.                          |                                                                                                    |                          |
| B0250000 - 82257000 L0000040 for htcfsfilter.DLL<br>80256240 - 8025f000 L000040 for htcfsfilter.DLL<br>8025f000 - 8025f174 L0000040 for htcfsfilter.DLL<br>8025f000 - 8025f174 L0000040 for htcfsfilter.DLL<br>8025f000 - 8025f0174 E4000040 for htcfsfilter.DLL<br>8025f000 - 8025f0174 E40000048 coll<br>8025f000 - 8025601 E40000028 for MMAP.dll<br>80266000 - 80251040 L0000048 coll<br>80266000 - 80256018 L0000048 coll<br>8025f000 - 8025f018 L0000048 coll<br>8025f000 - 8025f018 L0000048 coll<br>8025f000 - 8025f018 L00000048 coll<br>8025f000 - 8025f018 L0000048 coll<br>8025f000 - 8025f018 L0000048 coll<br>8025f014 - 8025f000 L0000048 coll<br>8025f014 - 8025f000 L0000048 coll<br>8025f014 - 8025f000 L0000048 coll<br>8025f014 - 8025f000 L0000048 coll<br>8025f014 - 8025f018 L00000048 coll<br>8025f014 - 8025f018 L0000048 coll<br>8025f014 - 8025f018 L00000048 coll<br>8025f018 - 8025f018 L00000048 coll<br>8025f018 - 8025f018 L0000048 coll<br>8025f018 - 8025f018 L0000048 coll<br>8025f018 - 8025f018 L0000048 coll<br>8025f018 - 8025f018 L0000048 coll<br>8025f018 - 8025f018 L0000048 coll<br>8025f018 - 8025f018 L0000048 coll<br>8025f018 - 8025f018 L0000048 coll<br>8025f018 - 8025f018 L000006048 coll<br>8025f018 - 8025f018 L0000048 coll<br>8025f018 - 8025f018 L000006048 coll<br>8025f018 - 8025f018 L00000048 coll<br>8025f018 - 8025f018 L00000048 coll<br>8025f018 - 8025f018 L00000048 coll<br>8025f018 - 8025f018 L00000048 coll<br>8025f018 - 8025f018 L0000048 coll<br>8025f018 - 8025f018 L0000048 coll<br>8025f018 - 8025f018 L0000048 coll<br>8025f018 - 8025f018 L0000048 coll<br>8025f018 - 8025f018 L0000048 coll<br>8025f018 - 8025f018 L000048 coll<br>8025f018 - 8025f018 L000048 coll<br>8025f018 - 8025f018 L000048 coll<br>8025f018 - 8022f014 L0000498 coll<br>8025f018 - 8022f014 L0000498 coll<br>8025f018 - 8022f014 L0000498 coll<br>8025f018 - 8022f014 L0000498 coll<br>8025f018 - 8022f014 L0000498 coll<br>8025f018 - 8022f014 L0000498 coll<br>8025f018 - 8022f014 L0000498 coll<br>8025f018 - 8022f014 L0000498 coll<br>8025f018 - 8022f014 L0000498 coll<br>8025f018 - 8022f014 L0000498 coll<br>8025f018 - 8022f014 L0000498 coll<br>8025f014 - 8022f014 L000049                                                                                                 | 00230070 00236000      |                                           |                                                                                                    | 1-02-2                   |
| 2000 psize-00000210 f=40000040 for htcfsfilter.DLL<br>8025c2d0 - 8025f174 L00000174 o32 region_0 rva=00006000 vsize=00000174 real=03c3<br>3000 psize-00000174 f=40000040 for htcfsfilter.DLL<br>8025f174 - 80256000 L00000040 for htcfsfilter.DLL<br>80256174 - 80256000 L00000040 for MMMAP.dll<br>80260100 - 80251048 L00000048 o32 region_0 rva=00003000 vsize=00000048 real=03c5<br>9000 psize-00000048 f=40000040 for MMMAP.dll<br>80261040 - 80251048 L00000048 for MMMAP.dll<br>802521040 - 80251048 L00000048 for MMMAP.dll<br>802521000 - 802521048 L00000048 for MMMAP.dll<br>80252100 - 80252106 L00000048 for MMMAP.dll<br>802521000 - 802521648 L00000168 vsize=000004168 real=03c5<br>2000 psize=00000168 f=40000048 for MMMAP.dll<br>80252100 - 80252108 L00000216 sorvec_rex.DLL<br>80255307 - 80256000 L0000028 for wee_rex.DLL<br>80255497 - 80256000 L0000028 for wee_rex.DLL<br>80256100 - 80256104 L00000210 o32 region_0 rva=00001000 vsize=00000210 real=83c5<br>2000 psize=00000218 f=40000210 o32 region_1 rva=00005000 vsize=00000210 real=83c5<br>2000 psize=00000216 f=4000048 for wee_rex.DLL<br>80256210 - 80257000 L00000416 vsize=0000016c real=83c5<br>2000 psize=00000216 f=4000048 for wee_rex.DLL<br>80256216 - 80256300 L000000416 ovice_res.DLL<br>80256216 - 80256300 L000000416 ovice_res.DLL<br>80256216 - 80256316 L00000040 for wee_rex.DLL<br>80256716 - 80256316 L00000049 for wee_rex.DLL<br>80256716 - 80256316 L00000049 for wee_rex.DLL<br>80256716 - 80256316 L0000040 for wee_rex.DLL<br>80256716 - 80256316 L0000040 for wee_rex.DLL<br>80256716 - 80256316 L00000400 for wee_rex.DLL<br>80256716 - 80256316 L00000400 for wee_rex.DLL<br>80256716 - 80256316 L00000400 for wee_rex.DLL<br>80256716 - 80256316 L00000400 for cyyt32.d11<br>80256716 - 80256316 L00000400 for cyyt32.d11<br>80256716 - 80256316 L00000400 for wee_rex.DLL<br>80256716 - 80256316 L00000400 for class<br>80257734 - 80216734 L000004000 filedata vince.nls<br>80256734 - 80216734 L000004000 filedata vince.nls<br>80226734 - 802267403 L000004000 filedata vince.nls<br>80226734 - 802267404 L00007000 filedata sysroots.y75<br>802467403 - 80226744 L000070000 filedata                                                                                                    | 8025e000 - 8025e2d0    | LUUUUUZAU 032 region_2 rva=UUUU5UUU       | VS12e=000002a0                                                                                                    | real=03e3                |
| 80255240 - 80255709 L000000174 o32 region_3 rva=00006000 usize=00000174 real=03c3<br>8000 psize=00000174 f 40000040 for httfsfilter.DLL<br>80256104 - 80256091 f -5000028 for MMMP.dll<br>80266091 - 80251090 L00000028 for MMMP.dll<br>80266091 - 80251040 L00000028 for MMMP.dll<br>80261090 size=00000048 f -40000048 o32 region_2 rva=00003000 usize=00000048 real=03c2<br>80251048 - 80252090 L000000048 o32 region_3 rva=00004000 usize=00000048 real=03c2<br>80251048 - 80252090 L00000048 o32 region_3 rva=00004000 usize=00000168 real=03c2<br>80251048 - 80252090 L000000168 o32 region_3 rva=00004000 usize=00000168 real=03c2<br>80251048 - 80252090 L00000018 o32 region_3 rva=00004000 usize=00002108 real=03c2<br>80251048 - 80252090 L00000018 o32 region_3 rva=00001000 usize=00002397 real=03c2<br>80262000 - 8025637 L0000238 full<br>802562000 - 8025637 L0000238 full<br>802562000 - 8025637 L0000231 for uce_rex.DLL<br>80256000 - 80256210 L000000218 o32 region_2 rva=00006000 usize=00000210 real=03c2<br>5000 psize=00000210 f =40000021 o32 region_1 rva=00006000 usize=00000101 real=03c2<br>5000 psize=00000210 f =40000046 for uce_rex.DLL<br>80256716 - 80257000 L000000416 NUL<br>80256716 - 8025700 L000000416 NUL<br>80256716 - 8025700 L000000416 NUL<br>80256716 - 8025936 L000000416 NUL<br>80256716 - 8025936 L000000416 NUL<br>80256716 - 8025936 L000000416 NUL<br>80256716 - 8025936 L000000416 NUL<br>80256716 - 8025936 L00000416 NUL<br>80256716 - 80225916 L000004016 03 region_1 rva=00008000 usize=00001615 real=03c2<br>5000 psize=00000100 f=0000041 NUL<br>80266716 - 80226916 L000004016 00 rue_rex.DLL<br>8026716 - 80226916 L000004016 00 rue_rex.DLL<br>8026716 - 80226916 L000004016 for rue_rex.DLL<br>8026716 - 80226916 L000004016 for rue_rex.DLL<br>8026716 - 80226916 L000004000 filedata min.D0<br>80264718 - 80226918 L0000305 filedata min.D0<br>80264718 - 80226918 L0000305 filedata min.D0<br>80264718 - 80226918 L0000305 filedata min.D0<br>80267734 - 80389090 unknown<br>3174b27-abb8-0934-b12-77fed46081c2.dsm<br>32464543-675-4621 L00000000 rue_000 rue_00000<br>8175595 - 80286748 L00003055 filedata min_rD1<br>80267594 - 80267                                                                                                    | 2000 psize=000002d0    | f=40000040 for htcfsfilter.DLL            |                                                                                                    |                          |
| <pre>BB25F19606 - SB25F174 [DB0909046 for htcfsfilter.DLL<br/>8025F174 - SB25B099 LB0909046 for htcfsfilter.DLL<br/>8025F174 - SB25B099 LB0909046 for htcfsfilter.DLL<br/>8025F174 - SB25B099 LB0909048 for htcfsfilter.DLL<br/>8025691a - SB251040 LB0909048 for MMMP.dll<br/>802561040 - SB251040 LB0909048 for MMMP.dll<br/>802561040 - SB251040 LB0909046 for MMMP.dll<br/>802561048 - SB252040 LB0909046 for MMMP.dll<br/>802561048 - SB252040 LB0909046 for MMMP.dll<br/>802561048 - SB252040 LB0909046 for MMMP.dll<br/>802561048 - SB252040 LB0909046 for MMMP.dll<br/>802561048 - SB252040 LB0909046 for MMMP.dll<br/>802562168 - SB252040 LB0909046 for MMMP.dll<br/>802562168 - SB253040 LB0909046 for WCe_rex.DLL<br/>802563040 - SB25627 LB09080269 NUL<br/>80256307 - SB25600 LB09090556 NUL<br/>80256600 - SB256210 LB0909056 NUL<br/>80256600 - SB256210 LB0909056 NUL<br/>80256600 - SB256210 LB0909056 NUL<br/>80256610 - SB256210 LB0909056 NUL<br/>802566210 - SB2571 LB0908056 NUL<br/>80256610 - SB257160 LB0909046 for wce_rex.DLL<br/>80256216 - SB257000 LB0909046 for wce_rex.DLL<br/>80256216 - SB257000 LB0909046 for wce_rex.DLL<br/>80256216 - SB257000 LB0909046 for wce_rex.DLL<br/>80256216 - SB257000 LB0909046 for wce_rex.DLL<br/>80256216 - SB257000 LB0909046 for wce_rex.DLL<br/>80256910 size=0000016c c32 region_1 rva=00060800 vsize=00000151 real=03e2<br/>7000 psize=0000016c f = 40000446 for wce_rex.DLL<br/>8025716 - SB25716 LB09001040 for wce_rex.DLL<br/>8025716 - SB25716 LB09001040 for wce_rex.DLL<br/>8025716 - SB25716 LB09001040 for wce_rex.DLL<br/>8025716 - SB25716 LB09001040 for wce_rex.DLL<br/>8025716 - SB25716 LB09001040 for wce_rex.DLL<br/>8025716 - SB25716 LB09001200 filedata wince.nls<br/>80257734 - SB23741 LB09001400 filedata min.hD0<br/>8024714 - SB225734 LB09001400 filedata min.hD0<br/>80247734 - SB2808000 unknown<br/>3174b293 - SB257146 LB090395 filedata synots.ryD<br/>80247734 - SB2808000 unknown<br/>3174b293 - SB3808000 unknown<br/>3174b293 - SB3808000 unknown<br/>3174b293 - SB3808000 unknown<br/>3174b293 - SB3808000 unknown<br/>3174b293 - SB3808000 unknown<br/>3174b293 - SB3808000 unknown<br/>3174b293 - SB3808000 unknown<br/>3174b293 - SB3808000 unknown<br/>3174b293 - SB3808000 unknown<br/>3174b293 - SB3808000 unk</pre>     | 8025e2d0 - 8025f000    | LOODOAJO NIL                              |                                                                                                    |                          |
| <pre>Conders Construct in the Construction of the construction of the construction of</pre>                                                                                                    | 80256000 - 80256174    | L00000174 o32 wering 3 wus=00006000       | usize=00000174                                                                                                    | wes1=03e3                |
| Seve psize=000001/1 r = 40000000 for NCCSSIICEF.DLL<br>80256174 - 80250000 L00000008 cNUL<br>80256174 - 80250001 f =60000028 for MMMAP.dll<br>8026000 = 80251040 L00000048 o32 region_2 rva=00003000 vsize=00000048 real=03e2<br>80261040 = 80252000 L00000048 o32 region_3 rva=00004000 vsize=00000168 real=03e2<br>80261040 = 80252000 L00000048 o32 region_3 rva=00004000 vsize=00000168 real=03e2<br>80256104 = 80252000 L00000049 for MMMAP.dll<br>802562168 = 80253000 L00000049 for MMMAP.dll<br>802562168 = 80253000 L00000049 for vce_rex.DLL<br>80256300 = 8025537 L00002569 NUL<br>80256307 = 80256000 L000000569 NUL<br>80256307 = 80256000 L000000569 NUL<br>80256307 = 80256000 L000000569 NUL<br>80256300 = 8025537 L00002569 NUL<br>80256301 = 80257000 L000000569 NUL<br>80256301 = 80257000 L000000569 NUL<br>80256301 = 80257000 L000000569 NUL<br>80256210 = 802571 L0000569 NUL<br>80256210 = 80257000 L0000000569 NUL<br>80256210 = 802571 L000000569 NUL<br>80256210 = 80257000 L0000000669 NUL<br>80256210 = 80257000 L000000046 for vce_rex.DLL<br>80265210 = 80257000 L000000046 NUL<br>80256210 = 80257000 L000000046 NUL<br>80256210 = 80257000 L000000046 NUL<br>80256210 = 80257000 L000000046 NUL<br>80256210 = 80257166 L000000046 NUL<br>80256746 = 80256166 L00000000 filedoa 032 region_1 rva=000080000 vsize=00000166 real=03e2<br>80205168 = 80225146 L00000140 032 region_1 rva=00080000 vsize=00000166 real=802<br>80205734 = 80225146 L00000000 filedata mui.nb0<br>80226746 = 80225146 L00003000 filedata mui.nb0<br>802267594 = 80225734 L00000000 filedata mui.nb0<br>802267594 = 80227734 L0000011a0 filedata syscots.y7b<br>80216734 = 802380000 unhoun<br>80217734 = 80380000 unhoun<br>80217734 = 803800000 filedata mai.nb0<br>80217734 = 803800000 filedata mai.nb0<br>80217734 = 803800000 filedata syscots.y7b<br>80216734 = 80225734 L000001000 filedata syscots.y7b<br>80216734 = 802267648 L000079000 filedata syscots.y7b<br>80216734 = 80247734 L0000010000 rom_00 end<br>80217734 = 80380000 unhoun<br>80217734 = 80380000 unhoun<br>80217734 = 80380000 unhoun<br>80217734 = 80380000 unhoun<br>80217734 = 80380000 unhoun<br>80217734 = 80380000 unhoun<br>802177                                                                                                    | 00001000 000011111     | C_40000040 CL4=C_C_114== DII              | V3126-00000171                                                                                                    | rear-obed                |
| 80256174 - 80260000 L0000001a 032 region_0 rva=00001000 vsize=0000001a real=03c2<br>9000 psize=0000001c f =60000020 for MMMAP.dll<br>8026091a - 80261048 L00000046 VUL<br>80261000 - 802612168 L00000046 ro MMAP.dll<br>80261048 - 80262000 L00000016 o32 region_2 rva=00004000 vsize=000000168 real=03c2<br>8026091a - 802612168 L000000168 o32 region_3 rva=00004000 vsize=00000168 real=03e2<br>80262090 - 80262168 L000000169 for MMMAP.dll<br>80262090 - 80262168 L000000169 vsize=00001000 vsize=00000168 real=03e2<br>802600 psize=00000168 f=40000049 for MMMAP.dll<br>80262090 - 80262168 L000000169 VUL<br>80266164 - 80263000 L000000559 NUL<br>80266400 - 8026210 L000000559 NUL<br>80266400 - 8026210 L000000559 NUL<br>80266210 - 8026210 L000000559 NUL<br>80266210 - 8026510 L000000165 o32 region_2 rva=00006000 vsize=00000210 real=03e2<br>8000 psize=00000120 f=40000046 for vcc_rex.DLL<br>80266210 - 8026510 L00000016 o32 region_1 rva=00006000 vsize=000001551 real=03e2<br>8000 psize=00000166 f=40000040 for vcc_rex.DLL<br>80266216 - 8026516 L00000160 032 region_1 rva=00003000 vsize=000001551 real=01ff<br>8026616 - 802652 L00001600 032 region_1 rva=00003000 vsize=000001551 real=01ff<br>8000 psize=00000166 f=60000040 for crypt32.dll<br>8026516 - 8026516 L00000160 032 region_1 rva=00030000 vsize=000001551 real=01ff<br>8026416 - 8026516 L00000160 for crypt32.dll<br>8026516 - 8026516 L00000160 for crypt32.dll<br>8026516 - 802651 L00000120 f=1edata wince_n1s<br>8026516 - 802651 L00000120 filedata vsinot_n1s<br>80226518 - 8022bfd L00003040 filedata boot.hv<br>80226518 - 8022bfd L00003040 filedata boot.pgu<br>8027734 - 8027734 L00000100 filedata sysoots.p7b<br>80216594 - 8022f51 L00003935 filedata sysoots.p7b<br>80216594 - 8024fd L00030400 filedata sysoots.p7b<br>80216594 - 8024fd L00030400 filedata sysoots.p7b<br>80216594 - 8024fd L000030455 filedata sysoots.p7b<br>80216594 - 8024fd L0000000 rom00 end<br>8027734 - 80380900 unknown<br>5159516-5731-2628-ebbf-1a0979b4934f.dsm<br>7334b954-d931-4348-b572-82a1886587b5.rgu<br>81959fbc-5737-2628-ebbf-1a0979b4934f.dsm<br>hwui.h00<br>hoot.hv<br>hoot.hv<br>hoot.hv<br>hoot.hv<br>hoot.hv                                                                                                    | 3000 psize=00000174    | f=40000040 for https://ter.blb            |                                                                                                    |                          |
| 80260000 - 8026091a L0000091a o32 region_0 rua-00001000 vsize=0000091a real=03c2<br>9000 psize=0000001c f=6000026 for MMMP.dll<br>80261090 - 80261048 L00000046 o32 region_2 rva=00003000 vsize=0000048 real=03c2<br>b000 psize=0000048 f=4000049 for MMMP.dll<br>80261040 - 80262168 L00000168 o32 region_3 rva=00004000 vsize=00000168 real=03c2<br>c000 psize=00000168 f=40000049 for MMMP.dll<br>80262000 - 80265108 L00000018 o32 region_0 rva=00001000 vsize=00000168 real=03c2<br>c000 psize=0000238 f=60000226 ro wce_rex.DLL<br>80262000 - 8026510 L000000569 NUL<br>80266300 - 80265216 L000000569 NUL<br>80266300 - 80265216 L000000569 NUL<br>80266300 - 80265216 L000000569 NUL<br>80266200 - 80265216 L000000569 NUL<br>80266200 - 80265216 L000000216 o32 region_2 rva=00006000 vsize=00000210 real=03c2<br>5000 psize=00000216 f=40000046 for wce_rex.DLL<br>80265210 - 80267000 L000000648 NUL<br>80265200 - 8026716C L00000120 o32 region_1 rva=00008000 vsize=0000016C real=03c2<br>5000 psize=00000216 f=40000046 for wce_rex.DLL<br>80265200 - 8026716C L00000160 o32 region_1 rva=00008000 vsize=00001351 real=01f1<br>80206126 - 8026816C L000001200 o12 region_1 rva=0003000 vsize=00001351 real=01f1<br>80206126 - 8026816C L0000001200 gr ergion_1 rva=0003000 vsize=00001351 real=01f1<br>80206136 - 8026700 L0000000 filedata bnut.nb0<br>80265746 - 8026816 L000001200 o12 region_1 rva=0003000 vsize=00006664 real=0004<br>80206936 - 8022616 L0000000 filedata bnut.nb0<br>80265748 - 8022616 L000001200 filedata bnot.rgu<br>80265734 - 80226734 L000007000 filedata bnot.rgu<br>80265734 - 8027734 L000011200 filedata sysnoots.p7b<br>80216534 - 8027734 L000011200 filedata sysnoots.p7b<br>80216534 - 8027734 L00001140 filedata sysnoots.p7b<br>80216544 - 8027734 L00001140 filedata sysnoots.p7b<br>80216734 - 80380000 unknown<br>8027734 - 80380000 unknown<br>8027734 - 80380000 unknown<br>8037734 - 80380000 unknown<br>8037734 - 803800000 unknown<br>8037734 - 80380000 unknown<br>8037734 - 80380000 unknown<br>8037734 - 80380000 unknown<br>8037734 - 80380000 unknown<br>8037734 - 80380000 unknown<br>8037734 - 803800000 unknown<br>8037734 - 803800000 unkn                                                                                                    | 8025f174 - 80260000    | L00000e8c NUL                             |                                                                                                    |                          |
| <pre>9000 psize=000001c f=6000020 for MMMP.dll<br/>8026091a 80261000 400000666 NUL<br/>8026091a 80261048 f=40000040 for MMMP.dll<br/>80261048 = 80262000 4000000fb8 NUL<br/>80261048 = 80262000 4000000fb8 NUL<br/>80261048 = 80262000 4000000fb8 NUL<br/>80262000 = 802637 400002437 old region_3 rva=00001000 vsize=000002497 real=03e2<br/>80265047 = 80263000 400000056 NUL<br/>80265047 = 80263000 400000056 NUL<br/>80265047 = 80263000 400000056 NUL<br/>80265047 = 80263000 400000056 NUL<br/>80265047 = 8026600 400000056 NUL<br/>80265047 = 8026600 400000056 NUL<br/>80265040 = 8026210 400000240 for wce_rex.DLL<br/>80265040 = 80266210 400000040 for wce_rex.DLL<br/>80265040 = 8026716 = 40000040 for wce_rex.DLL<br/>80265040 = 8026716 = 40000040 for wce_rex.DLL<br/>80265040 = 8026716 = 40000040 for wce_rex.DLL<br/>8026516 = 8026706 400000040 for wce_rex.DLL<br/>80266216 = 8026716 = 40000040 for wce_rex.DLL<br/>80266216 = 8026716 = 40000040 for wce_rex.DLL<br/>80266216 = 8026916 = 40000040 for wce_rex.DLL<br/>80266216 = 8026916 = 40000040 for crypt32.dll<br/>80266216 = 8026916 = 40000040 for crypt32.dll<br/>8026516 = 8022616 = 40000040 for crypt32.dll<br/>8026516 = 8026916 = 40000040 for crypt32.dll<br/>80226516 = 8022616 = 40000040 filedata bnci.nb0<br/>80265734 = 8026916 = 40000040 filedata sysroots.p75<br/>80216734 = 80226734 = 400000000 filedata sysroots.p75<br/>80216734 = 8021651 = 400000000 filedata sysroots.p75<br/>80216734 = 8021651 = 400000000 filedata sysroots.p75<br/>80216734 = 8021651 = 400000000 filedata sysroots.p75<br/>80216734 = 8021734 = 400000000 filedata sysroots.p75<br/>80216734 = 8021734 = 400000000 filedata sysroots.p75<br/>80216734 = 80216251 = 4000000000 for m_00 end<br/>80216734 = 8021643 = 400000000 for m_00 end<br/>80216734 = 8021643 = 40000000000 for m_00 end<br/>80216734 = 8021643 = 4000000000 for m_00 end<br/>80217734 = 803100000 unknown<br/>3146043-63675-4467-925e-756623184bda.dsm<br/>72314954-4931-4348-b672-8231886587b5.rgu<br/>81595fb = 5731-2628-805fd3-bd127a05e4de.dsm<br/>min_hDm<br/>boot.ngu<br/>492a4f0a-378a-4482-8fd3-bd127a05e4de.dsm<br/>min_1h0<br/>boot.ngu<br/>492a4f0a-378a-4482-8fd3-bd127a05e4de.dsm<br/>min_1h0 boot.ngu<br/>492a4f0a-378a-4482-8fd3-bd127a05e4de.dsm<br/>min_1h0 boot.ngu</pre> | 80260000 - 8026091a    | L0000091a o32 region 0 rva=00001000       | vsize=0000091a                                                                                                    | rea1=03e2                |
| 1000       0316       -00000010       1000000000       1000000000         80226091a       -802261000       L00000048       632       region_2       rva=0000013000       vsize=000000188       real=0322         80226000       -802621081       L000000180       032       region_3       rva=00000100       vsize=000000168       real=0322         802261000       -802621081       L000000168       032       region_3       rva=00000100       vsize=000002a97       real=0322         80262101       -80262000       L00000239       ros       region_2       rva=00001000       vsize=000002a97       real=0322         80265107       -80265000       L000000256       NUL       size=00000210       real=0322         80265010       -80262010       -600000056       NUL       size=00000210       real=0322         80265107       -8026166       L000000056       NUL       size=00000166       real=0322         80265161       -8026000166       odue       size=00000166       real=0322         80266216       -8026166       L0000000616       odi       real=0322         80266166       -8026166       L00000166       odi       real=0012         802267166       80226736       E00000166 <t< td=""><td>90000 neize=0000091c</td><td>F=60000020 for MMMOP d11</td><td></td><td></td></t<>                                                                                                    | 90000 neize=0000091c   | F=60000020 for MMMOP d11                  |                                                                                                    |                          |
| 8025091a - 80251000 L00000048 032 region_2 rva=00003000 vsize=00000048 real=03e2<br>80251040 - 80252168 L00000048 or MMMAP.dll<br>80252000 - 80252168 L00000168 032 region_3 rva=00004000 vsize=00000168 real=03e2<br>8025104 - 80252000 L00000058 NUL<br>80252168 - 80255307 L0000249 or wce_rex.DLL<br>80253000 - 8025521 L00000210 o32 region_0 rva=00001000 vsize=000002497 real=03e2<br>802600 psize=00000210 f=4000040 for wce_rex.DLL<br>80256216 - 8025521 L00000210 o32 region_2 rva=00006000 vsize=00000210 real=03e2<br>8025600 - 8025521 L00000210 o32 region_2 rva=00006000 vsize=0000016c real=03e2<br>80256200 - 802552000 L0000040 for wce_rex.DLL<br>80256200 - 80255200 L00000416 or vce_rex.DLL<br>80256200 - 8025516 L0000016c f=4000040 for wce_rex.DLL<br>80256200 - 8025516 L0000016 f=40000040 for vce_rex.DLL<br>80256200 - 8025516 L0000016 f=000016 or vce_rex.DLL<br>80256216 - 80256716 L0000016 f=00000 o32 region_1 rva=00030000 vsize=000001351 real=01fi<br>8025016c - 80256716 L00001200 o32 region_1 rva=0003a000 vsize=000001551 real=0004<br>80256716c - 80256736 L00001200 o32 region_1 rva=0003a000 vsize=00000166 f=40004<br>8020 psize=00000166 f=4000040 for filesys.exe<br>80250316c - 80256736 L0000200 filedata bmu1.nb0<br>80250316c - 80256736 L0000200 filedata bmu1.nb0<br>80226734 - 80226734 L00000514 filedata bmu1.nb0<br>80226734 - 80226734 L00000514 filedata bot.rvgu<br>8025120 - 80256734 L00000514 filedata si74b293=abb8=d934=b13c=77f0d46081c2.dsm<br>80257734 - 8027734 L00000514 filedata si74b293=abb8=d934=b13c=77f0d46081c2.dsm<br>80257734 - 8027734 L00000514 filedata si74b293=abb8=d934=b13c=77f0d46081c2.dsm<br>80257734 - 8027734 L00000514 filedata si74b293=abb8=d934=b13c=77f0d46081c2.dsm<br>80257734 - 80380000 unhnown<br>80257734 - 803800000 unhown<br>803174b293=abb8=d1934=b127a05e4de.dsm<br>803174b293=abb8=d1934=b127a05e4de.dsm<br>803174b293=abb8=d193-bd127a05e4de.dsm<br>80317734 - 80380000 unhnown<br>803174b23=abb8=d193-bd127a05e4de.dsm<br>80400000000000000000000000000000000000                                                                                                    | 1000 ps 126 -00000110  | 1 -00000040 TUP HIIMI . UTI               |                                                                                                    |                          |
| 80261000 - 80261048 L00000048 o32 region_2 rva=00003000 vsize=00000048 real=032<br>80261048 - 80262008 L0000048 f=40000046 or MMMAP.dll<br>802621048 - 80262168 L00000168 032 region_3 rva=00004000 vsize=00000168 real=032<br>2000 psize=000002478 f=40000040 for MMMAP.dll<br>802652168 - 80265377 L00002698 NUL<br>80265000 - 80265377 L00000298 NUL<br>80265000 - 80265377 L00000559 NUL<br>80266000 - 80266210 L000000559 NUL<br>80266000 - 80266210 L000000559 NUL<br>80266000 - 80266210 L000000559 NUL<br>80266210 - 80267000 L000000559 NUL<br>80266210 - 80267000 L000000559 NUL<br>80266210 - 80267000 L000000559 NUL<br>80266210 - 80267000 L000000559 NUL<br>80266210 - 80267000 L00000046 or vcc_rex.DLL<br>8026716 - 80267000 L00000046 for wcc_rex.DLL<br>8026716 - 80267000 L00000046 for wcc_rex.DLL<br>8026716 - 8026716 L00000046 for wcc_rex.DLL<br>8026716 - 8026716 L00000046 for wcc_rex.DLL<br>8026716 - 8026716 L00000040 for wcc_rex.DLL<br>8026716 - 8026716 L00000040 for crypt32.dll<br>8026514 - 80269160 Holden 032 region_1 rva=0003000 vsize=00001551 real=01f1<br>80266736 - 8026736 L000001200 o32 region_1 rva=0003000 vsize=0000166 real=000<br>80226164 - 8026936 L0000000 for filedata wince.nls<br>8026936 - 8026768 L000004000 for filedata boot.hv<br>80226764 - 8027734 L00000000 filedata boot.pu<br>80276734 - 8027734 L00000000 filedata boot.pu<br>80276734 - 8027734 L000000000 rom_00 end<br>80277734 - 8027734 L000000000 rom_00 end<br>80277734 - 8027734 L0000000000 rom_00 end<br>80277734 - 8037000 unknown<br>3174b293-abb8-d934-b13c-7760446081c2.dsm<br>80277734 - 8037000 unknown<br>3174b293-abb8-d934-b13c-7760446081c2.dsm<br>80277734 - 8037000 unknown<br>3174b293-abb8-d934-b13c-7760446081c2.dsm<br>80277734 - 80370000 unknown<br>3174b293-abb8-d934-b13c-7760446081c2.dsm<br>80277734 - 80370000 unknown<br>3174b293-abb8-d934-b13c-7760446081c2.dsm<br>80277734 - 80378000 unknown<br>3174b293-abb8-d934-b13c-7760446081c2.dsm<br>80276734 - 803780-4482-8f3-bd127a05e4de.dsm<br>mxin_h0<br>boot.hv<br>boot.ryu<br>402a4f8a-378a-4482-8f3-bd127a05e4de.dsm<br>mxin_lang.vo1<br>sycroots.p7b                                                                                                    | 8026091a - 80261000    | LUNNNPEP NOT                              |                                                                                                    |                          |
| b000 psize=00000048 f=40000040 for MMAP.dll<br>80251048 = 80252000 L000000568 NUL<br>80251048 = 80252000 L000000568 NUL<br>80252000 = 8025537 L00000237 032 region_3 rva=00001000 vsize=00000237 real=03e2<br>80252168 = 80253000 L00000059 NUL<br>80256307 = 80256000 L00000059 NUL<br>80256307 = 80256000 L000000516 032 region_2 rva=00006000 vsize=00000210 real=03e2<br>80256000 = 8025510 L00000210 032 region_2 rva=00006000 vsize=00000210 real=03e2<br>80256000 = 8025610 L0000016 032 region_1 rva=00006000 vsize=00000151 real=03e2<br>80256000 psize=0000016 f=40000040 for wce_rex.DLL<br>80256210 = 80257020 L00000160 032 region_1 rva=000608000 vsize=00000151 real=03e2<br>8025610 = 80257020 L00000160 032 region_1 rva=00050000 vsize=00001351 real=01ff<br>8025616 = 8025616 L00001900 032 region_1 rva=0005000 vsize=00001351 real=01ff<br>80267166 = 8025616 L00001900 032 region_1 rva=0005000 vsize=00001351 real=01ff<br>8026816 = 8025616 L00001200 032 region_1 rva=0003000 vsize=00001351 real=0004<br>8026916 = 8025516 L00001200 032 region_1 rva=0003000 vsize=00006664 real=0004<br>8026518 = 80245164 L00002000 filedata wince.nls<br>8025618 = 80225618 L000002000 filedata wince.nls<br>8025618 = 80225618 L000002000 filedata boot.hv<br>80226518 = 80226518 L000087000 filedata svjroots.p7b<br>8025614 = 80216591 L00003935 filedata syroots.p7b<br>8027734 = 80217734 L00003935 filedata syroots.p7b<br>8027734 = 80217734 L00003935 filedata syroots.p7b<br>8027734 = 80217734 L00001903 filedata syroots.p7b<br>8027734 = 80217734 L00001904 filedata sin_1.hdb<br>8027734 = 80217734 L00001904 filedata sin_3<br>80217734 = 80217734 L00001904 filedata sin_3<br>80217734 = 80217734 L00001904 filedata sin_3<br>80217734 = 80217734 L00001905 filedata syroots.p7b<br>80216591 = 0021734 = 000000 vsize=05765.srgu<br>80217734 = 80217734 L00001904 filedata sin_3<br>80217734 = 80320000 unknown<br>80217734 = 80217734 L00001905 filedata sin_3<br>80217734 = 80217734 L00001904 filedata sin_3<br>80217734 = 80217734 L00001905 filedata sin_3<br>80217734 = 80217734 L00001905 filedata sin_3<br>80217734 = 80217734 L000019000 filedata sin_3<br>8021773                                                                                                    | 80261000 - 80261048    | L00000048 o32 region_2 rva=00003000       | vsize=00000048                                                                                                    | real=03e2                |
| 20251043 - 80262200 - 00000000 NUL<br>80261048 - 8026200 - 00000000 NUL<br>80262000 - 80265168 - 40000000 for MMNP.dll<br>80262000 - 80265397 L000002397 o32 region_0 rva=00001000 vsize=000002397 real=03e2<br>0000 psize=000002398 f=600000209 now wce_rex.DLL<br>80265397 - 80266210 L000000239 NUL<br>80266200 - 80266210 L000000239 NUL<br>8026600 - 80266210 L000000239 NUL<br>8026600 - 80266210 L000000120 o32 region_2 rva=00000000 vsize=00000210 real=03e2<br>5000 psize=0000016c f=40000040 for wce_rex.DLL<br>80266210 - 8026716c L0000016c o32 region_4 rva=000008000 vsize=0000016c real=03e2<br>5000 psize=0000016c f=4000040 for wce_rex.DLL<br>8026716c - 8026816c L0000116c o32 region_1 rva=00068000 vsize=00001351 real=01ff<br>8026716c - 8026816c L00001200 o32 region_1 rva=00063000 vsize=00006f64 real=03e2<br>8026916c - 8026816c L00001200 o32 region_1 rva=0003000 vsize=00006f64 real=0004<br>8026916c - 8026816c L00001200 o32 region_1 rva=0003000 vsize=00006f64 real=0004<br>8026916c - 8026816c L00001200 o32 region_1 rva=0003000 vsize=00006f64 real=0004<br>8026916c - 80268166 L00001200 o32 region_1 rva=0003000 vsize=00006f64 real=0004<br>8026916c - 80268166 L00001200 o32 region_1 rva=0003000 vsize=00006f64 real=0004<br>8020516c - 80268166 L00001200 o32 region_1 rva=0003000 vsize=00006f64 real=0004<br>8020516c - 80268166 L00002000 filedata bmui.nb0<br>8023bfd8 - 8022effd8 L00003900 filedata boot.hv<br>8022effd8 - 8022effd8 L00003900 filedata sysroots.p7b<br>80276594 - 8027734 L00001300 filedata 3174b293-abb8-d934-b13c-77f0d46081c2.dsm<br>80277734 - 80287000 unknown<br>3174b293-abb8-d934-b13c-77f0d46081c2.dsm<br>80277734 - 80287000 unknown<br>8174b293-abb8-d934-b13c-77f0d46081c2.dsm<br>80277734 - 80287734 L0000100 rom_00 end<br>80277734 - 80287734 L0000000 rom_00 end<br>80277734 - 80287734 L00000000 rom_00 end<br>80277734 - 80287734 L00000000 rom_00 end<br>80277734 - 80287734 L00000000 rom_00 end<br>80277734 - 80380000 unknown<br>3174b293-abb8-d934-b13c-77f0d46081c2.dsm<br>804276468-376-a4482-8fd3-bd127a05e4de.dsm<br>mxip_lang.vo1<br>sysroots.p7b<br>vince.nls                                                                                                    | h000  nsize = 00000048 | f = 40000040 for MMMAP d11                |                                                                                                    |                          |
| 002201076 - 00202000 L00000166 032 region_3 rva=00004000 vsize=00000168 real=03e2<br>C000 psize=00000168 f=40000040 for MMMAP.dll<br>80262168 = 80263000 L000000297 032 region_0 rva=00001000 vsize=00002a97 real=03e2<br>80262168 = 8026302 L00000210 032 region_0 rva=00000000 vsize=00000210 real=03e2<br>80265307 - 80266000 L000000210 032 region_2 rva=000006000 vsize=00000210 real=03e2<br>80266210 = 80267000 L000000160 032 region_1 rva=000000000 vsize=0000016c real=03e2<br>80267000 psize=0000016c f=40000040 for wce_rex.DLL<br>80266210 - 8026716c L00000160 032 region_1 rva=00008000 vsize=000001551 real=01e2<br>80267000 psize=00000160 f=c0000040 for wce_rex.DLL<br>8026616c - 8026816c L00001000 032 region_1 rva=0006a000 vsize=00001351 real=01fi<br>8026816c - 8026816c L00001200 032 region_1 rva=0003a000 vsize=00006664 real=0004<br>8026936c - 8026816c L00001200 032 region_1 rva=0003a000 vsize=00006664 real=0004<br>80205166 - 80268168 L00003000 filedata bmui.nb0<br>80226168 - 8026168 L00003000 filedata bmui.nb0<br>80226568 - 8026568 L00003000 filedata boot.rvgu<br>80226568 - 8026568 L00003000 filedata systoots.p7b<br>80267734 - 80267734 L00003000 rom_00 end<br>80277734 - 80267734 L0000000 rom_00 end<br>80277734 - 8038000 unknown<br>3174b23-abb8-d334-b13c-77f0d46081c2.dsm<br>33764b33675-43792-e75f621384bda.dsm<br>723fb954-d931-4348-b672-82a188e587b5.dsm<br>723fb954-d931-4348-b672-82a188e587b5.dsm<br>723fb954-                                                                                                    | 00001000 - 000000000   | TARABACLO NUT                             |                                                                                                    |                          |
| 80252000 - 80252168 L0000000 for MMMAP.dll<br>80252169 - 80253000 L00000298 NUL<br>80253000 - 8025537 L00000239 o32 region_0 rva=00001000 vsize=00002397 real=03e2<br>0000 psize=00002398 f=500000200 for wce_rex.DLL<br>80255307 - 80255000 L00000210 o32 region_2 rva=00006000 vsize=00000210 real=03e2<br>80256000 - 80255210 L00000210 o32 region_2 rva=00006000 vsize=00000210 real=03e2<br>80256100 - 8025716c L000001200 vsize=00000100 vsize=0000016c real=03e2<br>80256100 - 8025716c L000001200 vsize=00000100 vsize=0000016c real=03e2<br>80256100 - 8025716c L000001200 vsize=000001351 real=01f1<br>80257000 - 8025616c L00001200 o32 region_1 rva=00003000 vsize=00006164 real=03e2<br>80200 psize=0000150 f=40000040 for vce_rex.DLL<br>8025616c - 802536c L00001200 o32 region_1 rva=0003a000 vsize=00006164 real=0004<br>80200 psize=00001200 f=c0000040 for crypt32.dll<br>8025616c - 802536c L00001200 o32 region_1 rva=0003a000 vsize=00006664 real=0004<br>8020 psize=00001200 f=c8000040 for filesys.exe<br>8025936c - 802ahf6 L0000200 filedata bmui.nb0<br>8022ahf68 - 8025514 L00003936 filedata boot.hv<br>8022sf48 - 802eff48 L000039000 filedata sysroots.p7b<br>802f6594 - 802f591 L0000514 filedata 3174b293-abb8-d934-b13c-77f0d46081c2.dsm<br>802f7734 - 802f7734 L00001000 rom_00 end<br>802f7734 - 802f7734 L00000000 rom_00 end<br>802f7734 - 802f7734 L00000000 rom_00 end<br>802f7734 - 802f734 L00000000 rom_00 end<br>802f7734 - 802f7434 b-572-82a1886587b5.dsm<br>ry23b954-d931-4348-b572-82a1886587b5.dsm<br>ry23b954-d931-4348-b572-82a                                                                                                    |                        |                                           |                                                                                                    | 7 00 0                   |
| C000 psize=0000168 f=40000040 for MMMAP.dll<br>8026186 = 80263000 L00000498 NUL<br>80263000 = 80265397 L00002397 o32 region_0 rva=00001000 vsize=00002397 real=03e2<br>80200 psize=00002398 f=60000266 NUL<br>80266000 = 80266210 L00000210 o32 region_2 rva=00006000 vsize=00000210 real=03e2<br>5000 psize=00000210 f=40000046 for wce_rex.DLL<br>80266210 = 80267000 L0000016c o32 region_4 rva=00008000 vsize=0000016c real=03e2<br>7000 psize=0000016c f=40000040 for wce_rex.DLL<br>80266716c = 80267000 L0000016c o32 region_1 rva=00068000 vsize=00001351 real=01f1<br>8026516c = 8026816c L00001000 f=c000040 for vce_rex.DLL<br>8026816c = 8026936c L0000160 o32 region_1 rva=0008a000 vsize=00001351 real=01f1<br>8026816c = 8026916c L0000100 f=c000040 for vce_rex.DLL<br>8026816c = 802abfd6 L00001200 o32 region_1 rva=0003a000 vsize=00006664 real=0004<br>8020 psize=00001200 f=c800040 for filesys.exe<br>8026936c = 802abfd6 L0004206a filedata wince.nls<br>8022abfd8 = 802efd8 L00030000 filedata boot.hv<br>8022efd8 = 802efd8 L00030000 filedata sysroots.p77b<br>802f6594 = 802f591 L0000514 filedata sysroots.p7b<br>802f7734 = 802f7734 L00001900 filedata 3174b293-abb8-d934-b13c-77f0d46081c2.dsm<br>802f7734 = 80380000 unknown<br>3174b293-abb8-d934-b13c-77f0d46081c2.dsm<br>3346da5d-367-925e-75f623184bda.dsm<br>723fb954-d931-4348-b672-82a1886587b5.dsm<br>723fb954-d931-4348-b672-82a1886587b5.sdsm<br>723fb954-d931-4348-b672-82a1886587b5.sdsm<br>723fb954-d931-4348-                                                                                                    | 80262000 - 80262168    | L00000168 o32 region_3 rva=00004000       | vs1ze=00000168                                                                                                    | real=03e2                |
| 80262168 - 80263000 L00000099 NUL<br>80263000 - 8026507 L00002097 o32 region_0 rva=00001000 vsize=00002a97 real=03e2<br>80266307 - 80266000 L00000210 for wce_rex.DLL<br>80266000 - 80266000 L00000210 for wce_rex.DLL<br>80266000 - 80266000 L00000010 o32 region_1 rva=00006000 vsize=0000016c real=03e2<br>80267000 - 8026816c L0000016c o32 region_1 rva=00060000 vsize=00000151 real=01e2<br>80267000 - 8026816c L00000100 o32 region_1 rva=0006000 vsize=00001351 real=01ff<br>8026616 - 8026816c L0000100 o32 region_1 rva=0006a000 vsize=00001351 real=01ff<br>8026716c - 8026816c L0000140 for crypt32.dll<br>8026716c - 8026816c L0000140 for crypt32.dll<br>8026816c - 8026936c L0000140 for crypt32.dll<br>8026816c - 8026936c L00001200 filedata wince.nls<br>8026916c - 8026936c L0000000 filedata boot.hv<br>802265168 - 8025518 L00003000 filedata boot.hv<br>802265168 - 8025618 L00003000 filedata sysroots.p7b<br>80276594 - 8027734 L00001100 filedata 3174b293-abb8-d934-b13c-77f0d46081c2.dsm<br>80277734 - 80277734 L000001a0 filedata dsm<br>80277734 - 80277734 L00000100 rom_00 end<br>80277734 - 80277734 L0000000 rom_00 end<br>80277734 - 80324000 unkown<br>3174b293-abb8-d934-b13c-77f0d46081c2.dsm<br>81959fbc-5731-4340-b672-82a188e587b5.dsm<br>723fb954-d931-4348-b672-82a188e587b5.stsm<br>723fb954-d931-4348-b672-82a188e587b5.st                                                                                                    | c000 psize=00000168    | f=40000040 for MMMAP.dll                  |                                                                                                    |                          |
| 000000000000000000000000000000000000                                                                                                    | 80262168 - 80263000    | LOOOOO 98 NIIL                            |                                                                                                    |                          |
| b026 psize=00002478 f=60000220 for wce_rex.DLL<br>80265a97 - 80266000 L00000210 for wce_rex.DLL<br>80266100 - 80266210 L00000509 NUL<br>80266210 - 80267000 L0000010 o32 region_1 rwa=00006000 vsize=0000016c real=03e2<br>5000 psize=0000016c f=40000040 for wce_rex.DLL<br>80267000 - 8026716c L0000010 o32 region_1 rwa=0006000 vsize=00000151 real=03e2<br>7000 psize=0000016c f=40000040 for wce_rex.DLL<br>8026716c - 8026816c L00001000 o32 region_1 rwa=0006000 vsize=00001351 real=01ff<br>a000 psize=00001000 f=c0000040 for wce_rex.DLL<br>8026716c - 8026816c L00001200 o32 region_1 rwa=0006a000 vsize=00006664 real=0004<br>a000 psize=00001200 f=c000040 for filesys.exe<br>8026936c - 8026816c L00001200 o32 region_1 rwa=003a000 vsize=00006664 real=0004<br>8026936c - 8026568 L000030000 filedata wince.nls<br>802abfd8 - 802e5fd8 L000030000 filedata boot.hv<br>8022cbfd8 - 802e5fd8 L00003000 filedata boot.pgu<br>802f2bec - 802f591 L00003045 filedata sysroots.p7b<br>802f2bec - 802f591 L00003045 filedata sysroots.p7b<br>802f7734 - 802f7734 L000011a0 filedata.dsm<br>802f7734 - 802f7734 L00000100 orm_00 end<br>802f7734 - 802f7734 L0000000 rom_00 end<br>802f7734 - 802f7734 L00000000 rom_00 end<br>802f7734 - 802f7734 L00000000 rom_00 end<br>802f7734 - 8034b13c-77f0446081c2.dsm<br>3346dsd=3675-4a67-925e-75f623184bda.dsm<br>723fb954-0931-4348-b672-82a188e587b5.dsm<br>723fb954-0931-4348-b672-82a188e587b5.dsm<br>723fb954-0931-4348-b672-82a188e587b5.dsm<br>723fb954-0931-4348-b672-82a188e587b5.dsm<br>723fb954-0931-4348-b672-82a188e587b5.dsm<br>mxip_lang.vo1<br>sysroots.p7b<br>wince.nls<br>12 fichier(s) copié(s).<br>Appuyez sur une touche pour continuer                                                                                                    | 000/0000 000/5-07      | 100000-07 - 22 0 00001000                 |                                                                                                    |                          |
| 0000 psize=00002398 f=60000020 for wce_rex.DLL<br>80265397 - 80266000 L00000569 NUL<br>80266000 - 80266000 L0000060 NUL<br>80267000 - 8026716c L0000016c o32 region_4 rva=00008000 vsize=0000016c real=03e2<br>8026610 - 8026716c L00000160 o32 region_1 rva=0006a000 vsize=0000016c real=03e2<br>8026616c - 8026816c L00001000 o32 region_1 rva=0006a000 vsize=00001351 real=01ff<br>8026616c - 8026936c L00001200 o32 region_1 rva=0003a000 vsize=00006664 real=03e2<br>8026936c - 8026936c L00001200 o32 region_1 rva=0003a000 vsize=00006664 real=0004<br>8026916c - 8026936c L00001200 o32 region_1 rva=0003a000 vsize=00006664 real=0004<br>8026936c - 80226936c L00001200 filedata bnut.nb0<br>80246168 - 802265168 L000032000 filedata bnut.nb0<br>802265168 - 802265168 L00005200 filedata bnot.hv<br>80226548 - 80226516 L00005214 filedata vsprots.p7h<br>8027254c - 80226734 L00003000 filedata 3174b293-abb8-d934-b13c-77f0d46081c2.dsm<br>8027734 - 8027734 L00001120 filedata 3174b293-abb8-d934-b13c-77f0d46081c2.dsm<br>8027734 - 80287734 L000001000 rom_00 end<br>8027734 - 80380000 unknown<br>8174b293-abb8-d934-b13c-77f0d46081c2.dsm<br>8174b293-abb8-d934-b13c-77f0d46081c2.dsm<br>723fb954-d931-4348-b672-82a1886587b5.dsm<br>723fb954-d931-4348-b672-82a1886587b5.dsm<br>723fb954-d931-4348-b672-82a1886587b5.dsm<br>723fb954-d931-4348-b672-82a1886587b5.dsm<br>723fb954-d931-4348-b672-82a1886587b5.su<br>81959fbc-573f-2628-bbf-1a0979b4934f.dsm<br>bout.hv<br>boot.rgu<br>4026476a-378a-4482-8fd3-bd127a05e4de.dsm<br>mxip_lang.vo1<br>sysnots.p7b<br>wince.nls<br>12 fichier(s) copié(s).<br>Appuyez sur une touche pour continuer                                                                                                    | 00203000 - 00205877    | LUUUUZAYY 032 region_0 rva=00001000       | VS12e=00002a77                                                                                                    | real=03ez                |
| 80265397 - 8026600 L0000559 NUL<br>8026600 - 80266210 L00000210 o32 region_2 rva=00006600 vsize=00000210 real=03e2<br>5000 psize=0000016 f=40000046 for wce_rex.DLL<br>8026700 - 8026716c L0000016c o32 region_4 rva=00008000 vsize=0000016c real=03e2<br>7000 psize=00001006 f=40000040 for wce_rex.DLL<br>8026716c - 8026816c L00001000 o32 region_1 rva=006a000 vsize=00001351 real=01ff<br>8026816c - 8026936c L00001200 o32 region_1 rva=0003a000 vsize=00006664 real=03e2<br>8026936c - 80226936c L00001200 o32 region_1 rva=0003a000 vsize=00006664 real=0004<br>8026936c - 80226936c L00001200 o32 region_1 rva=0003a000 vsize=00006664 real=0004<br>8026936c - 80226936c L00001200 o32 region_1 rva=0003a000 vsize=00006664 real=0004<br>8026936c - 80226936c L0000426 filedata wince.nls<br>80226948 - 80226946 L00002000 filedata boot.hv<br>80226948 - 80226946 L00002000 filedata mui_nh0<br>80226948 - 802269561 L000097000 filedata movi_larg.vol<br>8022694 - 802269591 L00009351 filedata sysrots.p7b<br>8027694 - 80217734 L000011a0 filedata 3174b293-abb8-d934-b13c-77f0d46081c2.dsm<br>80217734 - 80380000 unknown<br>3174b293-abb8-d934-b13c-77f0d46081c2.dsm<br>3346da5d-3675-4a67-925e-75f623184bda.dsm<br>723fb954-d931-4348-b672-82a1886587b5.dsm<br>723fb954-d931-4348-b672-82a1886587b5.dsm<br>723fb954-d931-4348-b672-82a1886587b5.rgu<br>81959fbc-573f-2628-ebbf-1a0979b4934f.dsm<br>boot.hv<br>boot.hv<br>boot.hv<br>boot.spu<br>492a4f0a-378a-4482-8fd3-bd127a05e4de.dsm<br>mxip_lang.vol<br>sysroots.p7b<br>wince.nls<br>12 fichier(s) copié(s).<br>Appuyez sur une touche pour continuer                                                                                                    | 0000 psize=00002a98    | f=60000020 for wce_rex.DLL                |                                                                                                    |                          |
| <pre>b0266000 - 80266210 100000210 o32 region_2 rva=00006000 vsize=00000210 real=03e2 5000 psize=00000210 f=40000040 for wcc_rex.DLL 80267000 - 8026716c L00000016c o32 region_4 rva=00080000 vsize=0000016c real=03e2 7000 psize=00001000 f=4000000 o32 region_1 rva=0006a000 vsize=00001351 real=01ff 8026716c - 8026816c L00001000 o32 region_1 rva=0003a000 vsize=00001351 real=01ff 8026816c - 8026936c L00001200 o32 region_1 rva=0003a000 vsize=00006664 real=0004 8026936c - 802abfd8 L0000400 for crypt32.dll 8026936c - 802abfd8 L000040 for filesys.exe 8026936c - 802abfd8 L0000400 filedata wince.nls 802abfd8 - 802e5fd8 L0000400 filedata bmui.nb0 802e5fd8 - 802e5fd8 L00007000 filedata bmui.nb0 802e5fd8 - 802ef7734 L000011a0 filedata sysroots.p7b 802f6594 - 802f7734 L000011a0 filedata 3174b293-abb8-d934-b13c-77f0d46081c2.dsm 802f7734 - 80380000 unknown 3174b293-abb8-d934-b13c-77f0d46081c2.dsm 723fb954-d931-4348-b672-82a188e587b5.dsm 723fb954-d931-4348-b672-82a188e587b5.sgu 81959fbe-573f-2628-ebbf-1a0979b4934f.dsm bmui.nb0 boot.rgu d92a4f0a-378a-4482-8fd3-bd127a05e4de.dsm mxip_lang.vol sysroots.p7b wince.nls</pre>                                                                                                    | 80265a97 - 80266000    | L00000569 NUL                             |                                                                                                    |                          |
| <pre>Solutions bold bar of the second start of the second start of</pre>                                                                                                    | 80266000 - 80266210    | L00000210 o32 wegion 2 wua=00006000       | usize=00000210                                                                                                    | weal=03e2                |
| Solo psize=00000210 f=4000040 NUL<br>80266210 - 80267106 L00000166 o32 region_4 rva=00008000 vsize=00000166 real=03e2<br>7000 psize=0000166 f=40000040 for wce_rex.DLL<br>80267166 - 80268166 L00001000 o32 region_1 rva=0006a000 vsize=00006f64 real=01ff<br>a000 psize=00001200 f=c0000040 for filesys.exe<br>80269366 - 802abf66 L0004266a filedata wince.nls<br>802abf68 - 802e5f68 L00004266a filedata boot.hv<br>802e5f68 - 802e5f68 L00003000 filedata mxip_lang.vol<br>802e5f68 - 802f2bec L00001200 filedata sysroots.p7b<br>802ef6594 - 802f7734 L000011a0 filedata 3174b293-abb8-d934-b13c-77f0d46081c2.dsm<br>802ef7734 - 802f7734 L000000 rom_00 end<br>802ef7734 - 80380000 unknown<br>3174b293-abb8-d931-d34-b672-82a188e587b5.dsm<br>723fb954-d931-4348-b672-82a188e587b5.rgu<br>81959fb-573f-2628-ebbf-1a0979b4934f.dsm<br>bmui.nb0<br>boot.hv<br>bmui.nb0<br>boot.hv<br>boot.srgu<br>d92a4f0a-378a-4482-8fd3-bd127a05e4de.dsm<br>mxip_lang.vol<br>sysroots.p7b<br>wince.nls<br>12 fichier(s) copié(s).<br>Appuyez sur une touche pour continuer                                                                                                    |                        | C_40000040 C DI                           | V3120 0000210                                                                                                    | 1001-0004                |
| 8025000 - 80257000 L0000040 for WUL<br>8025700 - 8026716c L000016c o32 region_4 rva=0008000 vsize=000016c real=03e2<br>7000 psize=000016c f=4000040 for wce_rex.DLL<br>8025716c - 8026816c L00001000 o32 region_1 rva=0006a000 vsize=00006f64 real=03e2<br>8026816c - 8026936c L00001200 o32 region_1 rva=0003a000 vsize=00006f64 real=0004<br>8026936c - 80226916d L0004206 for filesys.exe<br>8025936c - 80226916d L0004206 filedata wince.nls<br>80226936c - 802269168 L00040000 filedata mxip_lang.vol<br>802269168 - 802269168 L00003000 filedata mxip_lang.vol<br>802269168 - 80226911 L000039265 filedata sysroots.p7b<br>80216924 - 80216991 L00003935 filedata 3174b293-abb8-d934-b13c-77f0d46081c2.dsm<br>80217734 - 80217734 L0000000 rom_00 end<br>80227734 - 80217734 L00000000 rom_00 end<br>80227734 - 80380000 unknown<br>3174b293-abb8-d934-b13c-77f0d46081c2.dsm<br>3346da5d-3675-4a67-925e-75f623184bda.dsm<br>723fb954-d931-4348-b672-82a188e587b5.rsgu<br>81959fbc-573f-2628-ebbf-1a0979b4934f.dsm<br>bmui.nb0<br>boot.hv<br>boot.rgu<br>d92a4f0a-378a-4482-8fd3-bd127a05e4de.dsm<br>mxip_lang.vol<br>sysroots.p7b<br>wince.nls<br>12 fichier(s) copié(s).<br>Appuyez sur une touche pour continuer                                                                                                    | 2000 DS126-00000210    | r-Hoooooloo hur wee_rex.bub               |                                                                                                    |                          |
| 80267000 - 8026716c L000016c o32 region_4 rva=00008000 vsize=000016c real=03e2<br>7000 psize=000016c f=4000040 for wce_rex.DLL<br>8026716c - 8026816c L00001000 o32 region_1 rva=0003a000 vsize=00006f64 real=01ff<br>a000 psize=00001200 f=c8000040 for filesys.exe<br>8026936c - 802abfd6 L00042c6a filedata wince.nls<br>802abfd8 - 802dbfd8 L00030000 filedata boot.hv<br>802abfd8 - 802e5fd8 L00003000 filedata mxip_lang.vol<br>802abfd8 - 802f508 L00005014 filedata wince.spn<br>802e6fd8 - 802f508 L00005014 filedata boot.spn<br>802e6fd8 - 802f508 L00007000 filedata boot.spn<br>802e6fd8 - 802f508 L00005014 filedata sysroots.p7h<br>802e6fd8 - 802f508 L00005014 filedata sysroots.p7h<br>802ef734 - 802f7734 L000011a0 filedata sysroots.p7h<br>802ef734 - 802f7734 L0000100 rom_00 end<br>802ef734 - 802f7734 L00001000 rom_00 end<br>802ef734 - 802f7734 L00001000 rom_00 end<br>802ef734 - 80380000 unknown<br>3174b293-abb8-d934-b13c-77f0d46081c2.dsm<br>723fb954-d931-4348-b672-82a188e587b5.sm<br>723fb954-d931-4348-b672-82a188e587b5.sm<br>723fb954-d931-4348-b672-82a188e587b5.rsgu<br>81959fbc-573f-2628-ebbf-1a0979b4934f.dsm<br>bmui.nb0<br>boot.hv<br>boot.rgu<br>d92a4f0a-378a-4482-8fd3-bd127a05e4de.dsm<br>mxip_lang.vol<br>sysroots.p7b<br>wince.nls<br>12 fichier(s) copié(s).<br>Appuyez sur une touche pour continuer                                                                                                    | 80266210 - 80267000    | LUUUUUdfu NUL                             |                                                                                                    |                          |
| 7000 psize=0000016c f=40000040 for wce_rex.DLL<br>8026716c - 8026816c L00001000 o32 region_1 rva=0006a000 vsize=00001351 real=01ff<br>a000 psize=00001000 f=c0000040 for crypt32.dll<br>8026816c - 8026936c L00001200 o32 region_1 rva=0003a000 vsize=00006f64 real=0004<br>a000 psize=00001200 f=c8000040 for filesys.exe<br>8026936c - 8022abfd6 L0004206a filedata bmui.nb0<br>8026936c - 8022efd8 L000030000 filedata mxip_lang.vol<br>802e548 - 802efd8 L000030000 filedata mxip_lang.vol<br>802efd8 - 802efd8 L00003000 filedata boot.rgu<br>802eff48 - 802f734 L00003935 filedata sysroots.p7b<br>802f734 - 802f7734 L0000140 filedata 3174b293-abb8-d934-b13c-77f0d46081c2.dsm<br>802f7734 - 80380000 unknown<br>3174b293-abb8-d934-b13c-77f0d46081c2.dsm<br>3346da5d-3675-4a67-925e-75f623184bda.dsm<br>723fb954-d931-4348-b672-82a188e587b5.dsm<br>723fb954-d931-4348-b672-82a188e587b5.rgu<br>81959fbc-573f-2628-ebbf-1a0979b4934f.dsm<br>bmui.nb0<br>boot.rgu<br>d92aff0a-378a-4482-8fd3-bd127a05e4de.dsm<br>mxip_lang.vol<br>sysroots.p7b<br>wince.nls<br>12 fichier(s) copié(s).<br>Appuyez sur une touche pour continuer                                                                                                    | 80267000 - 8026716c    | L0000016c o32 region 4 rva=00008000       | vsize=0000016c                                                                                                    | real=03e2                |
| Note points to be about the intervention of the region invation of the region invation of the region invation of the region of the region of t                                                                                                    | 2000 nsize=0000016c    | f=40000040 for uce ver DLL                |                                                                                                    |                          |
| 0025715C - 0026016C h000014060 032 region_1 rva-20000000 05122-200001351 real-diff<br>2000 psize=00001000 f=c8000040 for crypt32.dll<br>2026816c - 802abfd6 L00042c6a filedata wince.nls<br>2026936c - 802abfd6 L00002c6a filedata boot.hv<br>2022bfd8 - 802e5fd8 L00003000 filedata boot.hv<br>2022c5fd8 - 802e5fd8 L00007000 filedata boot.rgu<br>2022c5fd8 - 802e5fd8 L00003000 filedata boot.gu<br>2022f2bec - 802f2bec L00005c14 filedata boot.gu<br>2022f6594 - 802f7734 L000011a0 filedata 3174b293-abb8-d934-b13c-77f0d46081c2.dsm<br>2022f734 - 802f7734 L0000000 rom_00 end<br>2022f734 - 80380000 unknown<br>2174b293-abb8-d934-b13c-77f0d46081c2.dsm<br>23346da5d-3675-4a67-925e-75f623184bda.dsm<br>723fb954-d931-4348-b672-82a188e587b5.rgu<br>21959fbc-573f-2628-ebbf-1a0979b4934f.dsm<br>bmui.nb0<br>boot.hv<br>boot.rgu<br>d92a4f0a-378a-4482-8fd3-bd127a05e4de.dsm<br>mxip_lang.vo1<br>sysroots.p7b<br>wince.nls<br>12 fichier(s) copié(s).<br>Appuyez sur une touche pour continuer                                                                                                    | 00000100 = 00000100    | 10000010 101 wcc_rex.phi                  | 130100-00001351                                                                                                    |                          |
| addd psize=00001000 f=c000000 for crypt32.dll<br>8026816c - 8026936c L00001200 o32 region_1 rva=0003a000 vsize=00006f64 real=0004<br>a000 psize=00001200 f=c800000 for filesys.exe<br>8026936c - 802abfd8 L00004000 filedata wnice.nls<br>802abfd8 - 802e5fd8 L00004000 filedata boot.hv<br>802e5fd8 - 802ecfd8 L00007000 filedata axip_lang.vol<br>802ecfd8 - 802f2bec L00005014 filedata sysroots.p7b<br>802f6594 - 802f7734 L000011a0 filedata 3174b293-abb8-d934-b13c-77f0d46081c2.dsm<br>802f7734 - 80380000 unknown<br>3174b293-abb8-d934-b13c-77f0d46081c2.dsm<br>3346da5d-3675-4a67-925e-75f623184bda.dsm<br>723fb954-d931-4348-b672-82a188e587b5.dsm<br>723fb954-d931-4348-b672-82a188e587b5.dsm<br>723fb954-d931-4348-b672-82a188e587b5.dsm<br>boot.hv<br>boot.rgu<br>492a4f0a-378a-4482-8fd3-bd127a05e4de.dsm<br>mxip_lang.vol<br>sysroots.p7b<br>wince.nls<br>12 fichier(s) copié(s).<br>Appuyee sur une touche pour continuer                                                                                                    | 0020/100 - 00200100    | reannances of rediou t Log - anno 900 900 | A2156-00001221                                                                                                    | real-oirr                |
| 8026816c - 8026936c L00001200 o32 region_1 rva=0003a000 vsize=00006f64 real=0004<br>a000 psize=00001200 f=c8000040 for filesys.exe<br>8026936c - 802abfd6 L00042c6a filedata wince.nls<br>802abfd8 - 802e5fd8 L00003000 filedata boot.hv<br>802e5fd8 - 802e5fd8 L00005c14 filedata boot.rgu<br>802efd8 - 802f591 L000039a5 filedata sysroots.p7b<br>802f594 - 802f7734 L000011a0 filedata 3174b293-abb8-d934-b13c-77f0d46081c2.dsm<br>802ef734 - 802f7734 L0000000 rom_00 end<br>802ef734 - 80380000 unknown<br>3174b293-abb8-d934-b13c-77f0d46081c2.dsm<br>3346da5d-3675-4a67-925e-75f623184bda.dsm<br>723fb954-d931-4348-b672-82a188e587b5.dsm<br>723fb954-d931-4348-b672-82a188e587b5.rgu<br>81959fbc-573f-2628-ebbf-1a0979b4934f.dsm<br>bmui.nb0<br>boot.rgu<br>d92a4f0a-378a-4482-8fd3-bd127a05e4de.dsm<br>mxip_lang.vo1<br>sysroots.p7b<br>wince.nls<br>12 fichier(s) copié(s).<br>Appuyee sur une touche pour continuer                                                                                                    | auuu psize=uuuuluuu    | f=c0000040 for crypt32.dll                |                                                                                                    |                          |
| a000 psize=00001200 f=c8000040 for filesys.exe<br>8026936c - 802abfd8 L00030000 filedata wnce.nls<br>802abfd8 - 802e5fd8 L00030000 filedata boot.hv<br>802e5fd8 - 802e5fd8 L00007000 filedata mxip_lang.vol<br>802ecfd8 - 802f2bec L00005c14 filedata sysroots.p7b<br>802f6594 - 802f7734 L000039a5 filedata 3174b293-abb8-d934-b13c-77f0d46081c2.dsm<br>802f67734 - 80380000 unknovm<br>3174b293-abb8-d934-b13c-77f0d46081c2.dsm<br>3346da5d-3675-4a67-925e-75f623184bda.dsm<br>723fb954-d931-4348-b672-82a188e587b5.dsm<br>723fb954-d931-4348-b672-82a188e587b5.rgu<br>81959fbc-573f-2628-ebbf-1a0979b4934f.dsm<br>bmui.nb0<br>hoot.hv<br>boot.rgu<br>d92a4f0a-378a-4482-8fd3-bd127a05e4de.dsm<br>mxip_lang.vol<br>sysroots.p7b<br>wince.nls<br>12 fichier(s) copié(s).<br>Appuyez sur une touche pour continuer                                                                                                    | 8026816c - 8026936c    | L00001200 o32 region 1 rva=0003a000       | vsize=00006f64                                                                                                    | rea1=0004                |
| 8026936c - 802abfd6 L00042c6a filedata wince.nls<br>802abfd8 - 802e5fd8 L0000a000 filedata bmui.nb0<br>802e5fd8 - 802ecfd8 L0000a000 filedata mxip_lang.vol<br>802ecfd8 - 802f2bec L00005c14 filedata boot.rgu<br>802ef68 - 802f7734 L000039a5 filedata sysroots.p7b<br>802f6594 - 802f7734 L000011a0 filedata 3174b293-abb8-d934-b13c-77f0d46081c2.dsm<br>802f7734 - 80380000 unknown<br>3174b293-abb8-d934-b13c-77f0d46081c2.dsm<br>3346da5d-3675-4a67-925e-75f623184bda.dsm<br>723fb954-d931-4348-b672-82a188e587b5.dsm<br>723fb954-d931-4348-b672-82a188e587b5.rgu<br>81959fbc-573f-2628-ebbf-1a0979b4934f.dsm<br>bmui.nb0<br>boot.rgu<br>d92a4f0a-378a-4482-8fd3-bd127a05e4de.dsm<br>mxip_lang.vol<br>sysroots.p7b<br>wince.nls<br>12 fichier(s) copié(s).<br>Appuyez sur une touche pour continuer                                                                                                    | a000  nsize = 00001200 | f=c8000040 for filesus eve                |                                                                                                    |                          |
| 802abfd8 - 802abfd8 L00003000 filedata bmui.nb0<br>802abfd8 - 802e5fd8 L00003000 filedata boot.hv<br>802ecfd8 - 802e5fd8 L00003000 filedata mxip_lang.vol<br>802ecfd8 - 802f591 L000039a5 filedata sysroots.p7b<br>802f6594 - 802f7734 L000011a0 filedata 3174b293-abb8-d934-b13c-77f0d46081c2.dsm<br>802f7734 - 80380000 unknown<br>3174b293-abb8-d934-b13c-77f0d46081c2.dsm<br>3346da5d-3675-4a67-925e-75f623184bda.dsm<br>723fb954-d931-4348-b672-82a188e587b5.dsm<br>723fb954-d931-4348-b672-82a188e587b5.rgu<br>81959fbc-573f-2628-ebbf-1a0979b4934f.dsm<br>bmui.nb0<br>hoot.hv<br>boot.rgu<br>d92a4f0a-378a-4482-8fd3-bd127a05e4de.dsm<br>mxip_lang.vol<br>sysroots.p7b<br>wince.nls<br>12 fichier(s) copié(s).<br>Appuyez sur une touche pour continuer                                                                                                    | 3634-C00 2C02C00       | I AAAAAAAA filadata winaa ala             |                                                                                                    |                          |
| 802abfd8 - 802abfd8 L00030000 filedata bmul.nb0<br>802abfd8 - 802ecfd8 L00007000 filedata mxip_lang.vol<br>802ecfd8 - 802ecfd8 L00007000 filedata mxip_lang.vol<br>802ecfd8 - 802ef591 L00003pa5 filedata sysroots.p7b<br>802ef6594 - 802f7734 L000011a0 filedata 3174b293-abb8-d934-b13c-77f0d46081c2.dsm<br>802f7734 - 80380000 unknown<br>3174b293-abb8-d934-b13c-77f0d46081c2.dsm<br>3346da5d-3675-4a67-925e-75f623184bda.dsm<br>723fb954-d931-4348-b672-82a188e587b5.rgu<br>81959fbc-573f-2628-ebbf-1a0979b4934f.dsm<br>bmui.nb0<br>boot.hv<br>boot.rgu<br>d92a4fda-378a-4482-8fd3-bd127a05e4de.dsm<br>mxip_lang.vol<br>sysroots.p7b<br>wince.nls<br>12 fichier(s) copié(s).<br>Appuyez sur une touche pour continuer                                                                                                    | 0020730C = 002aDrub    | Looosaaaa rileuata wince.his              |                                                                                                    |                          |
| 802dbfd8 - 802e5fd8 L0000a00 filedata boot.hv<br>802e5fd8 - 802ecfd8 L00007000 filedata mxip_lang.vol<br>802ecfd8 - 802f2bec L00005c14 filedata mxip_lang.vol<br>802f6594 - 802f7734 L000011a0 filedata 3174b293-abb8-d934-b13c-77f0d46081c2.dsm<br>802f7734 - 80380000 unknown<br>3174b293-abb8-d934-b13c-77f0d46081c2.dsm<br>3346da5d-3675-4a67-925e-75f623184bda.dsm<br>723fb954-d931-4348-b672-82a188e587b5.dsm<br>723fb954-d931-4348-b672-82a188e587b5.rgu<br>81959fbc-573f-2628-ebbf-1a0979b4934f.dsm<br>bmui.nb0<br>boot.hv<br>boot.rgu<br>d92a4f0a-378a-4482-8fd3-bd127a05e4de.dsm<br>mxip_lang.vol<br>sysroots.p7b<br>wince.nls<br>12 fichier(s) copié(s).<br>Appuyez sur une touche pour continuer                                                                                                    | 802abfd8 - 802dbfd8    | LUUU3UUUU filedata bmui.nbU               |                                                                                                    |                          |
| 802e5fd8 - 802ecfd8 L00007000 filedata mxip_lang.vol<br>802ecfd8 - 802f2bec L00005c14 filedata boot.rgu<br>802f2bec - 802f6591 L000039a5 filedata sysroots.p7b<br>802f6594 - 802f7734 L000011a0 filedata 3174b293-abb8-d934-b13c-77f0d46081c2.dsm<br>802f7734 - 80287734 L00000000 rom_00 end<br>802f7734 - 80380000 unknown<br>3174b293-abb8-d934-b13c-77f0d46081c2.dsm<br>3346da5d-3675-4a67-925e-75f623184bda.dsm<br>723fb954-d931-4348-b672-82a188e587b5.dsm<br>723fb954-d931-4348-b672-82a188e587b5.rgu<br>81959fbc-573f-2628-ebbf-1a0979b4934f.dsm<br>bmui.nb0<br>boot.rgu<br>d92a4f0a-378a-4482-8fd3-bd127a05e4de.dsm<br>mxip_lang.vol<br>sysroots.p7b<br>wince.nls<br>12 fichier(s) copié(s).<br>Appuyez sur une touche pour continuer                                                                                                    | 802dbfd8 - 802e5fd8    | L0000a000 filedata boot.hv                |                                                                                                    |                          |
| 802ecfd8 - 802f2bec L00005c14 filedata boot.rgu<br>802f2bec - 802f6591 L000039a5 filedata sysroots.p7b<br>802f6594 - 802f7734 L000011a0 filedata 3174b293-abb8-d934-b13c-77f0d46081c2.dsm<br>802f7734 - 80380000 unknown<br>3174b293-abb8-d934-b13c-77f0d46081c2.dsm<br>3346da5d-3675-4a67-925e-75f623184bda.dsm<br>723fb954-d931-4348-b672-82a188e587b5.dsm<br>723fb954-d931-4348-b672-82a188e587b5.rgu<br>81959fbc-573f-2628-ebbf-1a0979b4934f.dsm<br>bmui.nb0<br>boot.rgu<br>d92a4f0a-378a-4482-8fd3-bd127a05e4de.dsm<br>mxip_lang.vol<br>sysroots.p7b<br>wince.nls<br>12 fichier(s) copié(s).<br>Appuyez sur une touche pour continuer                                                                                                    | 802e5fd8 - 802ecfd8    | LAAAA7AAA filedata mxin lang.uol          |                                                                                                    |                          |
| 802f20fac - 802f6591 L000039a5 filedata sysroots.p7b<br>802f6594 - 802f7734 L000011a0 filedata 3174b293-abb8-d934-b13c-77f0d46081c2.dsm<br>802f7734 - 80380000 unknown<br>3174b293-abb8-d934-b13c-77f0d46081c2.dsm<br>3346da5d-3675-4a67-925e-75f623184bda.dsm<br>723fb954-d931-4348-b672-82a188e587b5.dsm<br>723fb954-d931-4348-b672-82a188e587b5.rgu<br>81959fbc-573f-2628-ebbf-1a0979b4934f.dsm<br>bmui.nb0<br>boot.rgu<br>d92a4f0a-378a-4482-8fd3-bd127a05e4de.dsm<br>mxip_lang.vol<br>sysroots.p7b<br>wince.nls<br>12 fichier(s) copié(s).<br>Appuyez sur une touche pour continuer                                                                                                    | 902acfd9 = 902f2bcc    | LAAAASiledata boot were                   |                                                                                                    |                          |
| Boots - Boots - Boots                                                                                                    |                        | 100000011 IIIcuata Dout.ryu               |                                                                                                    |                          |
| 802f6594 - 802f7734 L000011a0 filedata 3174b293-abb8-d934-b13c-77f0d46081c2.dsm<br>802f7734 - 80380000 unknown<br>3174b293-abb8-d934-b13c-77f0d46081c2.dsm<br>3346da5d-3675-4a67-925e-75f623184bda.dsm<br>723fb954-d931-4348-b672-82a188e587b5.dsm<br>723fb954-d931-4348-b672-82a188e587b5.rgu<br>81959fbc-573f-2628-ebbf-1a0979b4934f.dsm<br>bmui.nb0<br>boot.rgu<br>d92a4f0a-378a-4482-8fd3-bd127a05e4de.dsm<br>mxip_lang.vol<br>sysroots.p7b<br>wince.nls<br>12 fichier(s) copié(s).<br>Appuyez sur une touche pour continuer                                                                                                    | 80212Dec - 80216591    | LUUUUJYA5 filedata sysroots.p7b           |                                                                                                    | the state of the second  |
| 802f7734 - 802f7734 L0000000 rom_00 end<br>802f7734 - 80380000 unknown<br>3174b293-abb8-d934-b13c-77f0d46081c2.dsm<br>3346da5d-3675-4a67-925e-75f623184bda.dsm<br>723fb954-d931-4348-b672-82a188e587b5.dsm<br>723fb954-d931-4348-b672-82a188e587b5.rgu<br>81959fbc-573f-2628-ebbf-1a0979b4934f.dsm<br>bmui.nb0<br>boot.hv<br>boot.rgu<br>d92a4f0a-378a-4482-8fd3-bd127a05e4de.dsm<br>mxip_lang.vol<br>sysroots.p7b<br>wince.nls<br>12 fichier(s) copié(s).<br>Appuyez sur une touche pour continuer                                                                                                    | 802f6594 - 802f7734    | L000011a0 filedata 3174b293-abb8-d93      | 34-b13c-77f0d46(                                                                                                    | 481c2.dsm                |
| 802f7734 - 80380000 unknown<br>3174b293-abb8-d934-b13c-77f0d46081c2.dsm<br>3346da5d-3675-4a67-925e-75f623184bda.dsm<br>723fb954-d931-4348-b672-82a188e587b5.dsm<br>723fb954-d931-4348-b672-82a188e587b5.rgu<br>81959fbc-573f-2628-ebbf-1a0979b4934f.dsm<br>bmui.nb0<br>boot.rgu<br>d92a4f0a-378a-4482-8fd3-bd127a05e4de.dsm<br>mxip_lang.vol<br>sysroots.p7b<br>wince.nls<br>12 fichier(s) copié(s).<br>Appuyez sur une touche pour continuer                                                                                                    | 802f7734 - 802f7734    | LAAAAAAA rom AA end                       |                                                                                                    |                          |
| 3174b293-abb8-d934-b13c-77f0d46081c2.dsm<br>3346da5d-3675-4a67-925e-75f623184bda.dsm<br>723fb954-d931-4348-b672-82a188e587b5.dsm<br>723fb954-d931-4348-b672-82a188e587b5.rgu<br>81959fbc-573f-2628-ebbf-1a0979b4934f.dsm<br>bmui.nb0<br>boot.hv<br>boot.rgu<br>d92a4f0a-378a-4482-8fd3-bd127a05e4de.dsm<br>mxip_lang.vol<br>sysroots.p7b<br>wince.nls<br>12 fichier(s) copié(s).<br>Appuyez sur une touche pour continuer                                                                                                    | 0000000 - 1000000      | upknoup                                   |                                                                                                    |                          |
| 31745273-ab58-d734-b13c-77f0d45081c2.dsm<br>3346da5d-3675-4a67-925e-75f623184bda.dsm<br>723fb954-d931-4348-b672-82a188e587b5.rgu<br>81959fbc-573f-2628-ebbf-1a0979b4934f.dsm<br>bmui.nb0<br>boot.hv<br>boot.rgu<br>d92a4f0a-378a-4482-8fd3-bd127a05e4de.dsm<br>mxip_lang.vol<br>sysroots.p7b<br>wince.nls<br>12 fichier(s) copié(s).<br>Appuyez sur une touche pour continuer                                                                                                    | 00217734 - 00300000    |                                           |                                                                                                    |                          |
| 3346da5d-3675-4a67-925e-75f623184bda.dsm<br>723fb954-d931-4348-b672-82a188e587b5.dsm<br>723fb954-d931-4348-b672-82a188e587b5.rgu<br>81959fbc-573f-2628-ebbf-1a0979b4934f.dsm<br>bmui.nb0<br>boot.hv<br>boot.rgu<br>d92a4f0a-378a-4482-8fd3-bd127a05e4de.dsm<br>mxip_lang.vol<br>sysroots.p7b<br>wince.nls<br>12 fichier(s) copié(s).<br>Appuyez sur une touche pour continuer                                                                                                    | 3174b293-abb8-d934-b   | )13c-77f0d46081c2.dsm                     |                                                                                                    |                          |
| 723fb954-d931-4348-b672-82a188e587b5.dsm<br>723fb954-d931-4348-b672-82a188e587b5.rgu<br>81959fbc-573f-2628-ebbf-1a0979b4934f.dsm<br>bmui.nb0<br>boot.hv<br>boot.rgu<br>d92a4f0a-378a-4482-8fd3-bd127a05e4de.dsm<br>mxip_lang.vol<br>sysroots.p7b<br>wince.nls<br>12 fichier(s) copié(s).<br>Appuyez sur une touche pour continuer                                                                                                    | 3346da5d-3675-4a67-9   | 25e-75f623184bda.dsm                      |                                                                                                    |                          |
| 723fb954-d931-4348-b672-82a188e587b5.rgu<br>81959fbc-573f-2628-ebbf-1a0979b4934f.dsm<br>bmui.nb0<br>boot.rgu<br>d92a4f0a-378a-4482-8fd3-bd127a05e4de.dsm<br>mxip_lang.vol<br>sysroots.p7b<br>wince.nls<br>12 fichier(s) copié(s).<br>Appuyez sur une touche pour continuer                                                                                                    | 723fh954-d931-4348-h   | 672-82a188e587b5_dsm                      |                                                                                                    |                          |
| 81959fbc-573f-2628-ebbf-1a0979b4934f.dsm<br>bmui.nb0<br>boot.hv<br>d92a4f0a-378a-4482-8fd3-bd127a05e4de.dsm<br>mxip_lang.vol<br>sysroots.p7b<br>wince.nls<br>12 fichier(s) copié(s).<br>Appuyez sur une touche pour continuer                                                                                                    | 72261064-4024-4240 1   | 672-02-100-E07bE                          |                                                                                                    |                          |
| 81959fbc-573f-2628-ebbf-1a0979b4934f.dsm<br>bmui.nb0<br>boot.hv<br>boot.rgu<br>d92a4f0a-378a-4482-8fd3-bd127a05e4de.dsm<br>mxip_lang.vol<br>sysroots.p7b<br>wince.nls<br>12 fichier(s) copié(s).<br>Appuyez sur une touche pour continuer                                                                                                    | 72310734-0731-4348-1   | 11c + 0000140240                          |                                                                                                    |                          |
| bmui.nb0<br>boot.hv<br>boot.rgu<br>d92a4f0a-378a-4482-8fd3-bd127a05e4de.dsm<br>mxip_lang.vol<br>sysroots.p7b<br>wince.nls<br>12 fichier(s) copié(s).<br>12 fichier(s) copié(s).                                                                                                    | 81757fbc-573f-2628-e   | DDf-la0779b4934f.dsm                      |                                                                                                    |                          |
| boot.hv<br>boot.rgu<br>d92a4f0a-378a-4482-8fd3-bd127a05e4de.dsm<br>mxip_lang.vol<br>sysroots.p7b<br>wince.nls<br>12 fichier(s) copié(s).<br>Appuyez sur une touche pour continuer                                                                                                    | bmui.nb0               |                                           |                                                                                                    |                          |
| boot.rgu<br>d92a4f0a-378a-4482-8fd3-bd127a05e4de.dsm<br>mxip_lang.vol<br>sysroots.p7b<br>wince.nls<br>12 fichier(s) copié(s).<br>Appuyez sur une touche pour continuer                                                                                                    | boot bu                |                                           |                                                                                                    |                          |
| d92a4f0a-378a-4482-8fd3-bd127a05e4de.dsm<br>mxip_lang.vol<br>sysroots.p7b<br>wince.nls<br>12 fichier(s) copié(s).<br>Appuyez sur une touche pour continuer                                                                                                    | heat new               |                                           |                                                                                                    |                          |
| d92a4f0a-378a-4482-8fd3-bd127a05e4de.dsm<br>mxip_lang.vol<br>sysroots.p7b<br>wince.nls<br>12 fichier(s) copié(s).<br>Appuyez sur une touche pour continuer                                                                                                    | noor.rgu               |                                           |                                                                                                    |                          |
| mxip_lang.vol<br>sysroots.p7b<br>wince.nls<br>12 fichier(s) copié(s).<br>Appuyez sur une touche pour continuer                                                                                                    | d92a4f0a-378a-4482-8   | fd3-bd127a05e4de.dsm                      |                                                                                                    |                          |
| sysroots.p7b<br>wince.nls<br>12 fichier(s) copié(s).<br>Appuyez sur une touche pour continuer                                                                                                    | mxip lang.vol          |                                           |                                                                                                    |                          |
| wince.nls<br>12 fichier(s) copié(s).<br>Appuyez sur une touche pour continuer                                                                                                    | suswoots n7b           |                                           |                                                                                                    |                          |
| Appuyez sur une touche pour continuer                                                                                                    | sysroots.pru           |                                           |                                                                                                    |                          |
| 12 fichier(s) copié(s).<br>Appuyez sur une touche pour continuer                                                                                                    | wince.nis              |                                           |                                                                                                    |                          |
| Appuyez sur une touche pour continuer                                                                                                    | 12 fichier(s)          | copie(s).                                 |                                                                                                    |                          |
|                                                                                                    | Appuyez sur une touc   | he pour continuer                         |                                                                                                    |                          |

4.2 une fois la fenêtre fermée lancez **8.BuildOS.cmd** qui va créer le fichier **osnew.nb** qui est votre nouvelle rom au format nb.

4.3 lancez 9.CreateROMTéléphone.bat

4.4 lancez **HTC rom tool** et dans la ligne <u>système</u> allez chercher le fichier **OSnew.NB** que vous venez de créer

| tait Kow ball | AD0      |          |       |
|---------------|----------|----------|-------|
| Device:       | Firmware | contents |       |
| Kaiser        |          | None     | X     |
| Model ID:     | 1.64     | None     | X     |
| KAIS****      | SPL:     | None     | X     |
| Country ID:   | Splacht  | None     |       |
| 11111111      | Spidsit. | None     | ··· ^ |
| Version:      |          | None     |       |
| 1.00.000.0    |          | None     | X     |
| Language:     | Radio:   | None     | X     |
| WWE           |          | None     | X     |
|               | System:  | None     | x     |
| Build ROM     |          |          |       |

4.3 lancer la création (**built rom**) en lui donnant le nom **RUU\_signed.nbh** *NB : l'outil HTC rom tool sert aussi bien à modifier l'os, le spl, le splash que la radio… à vous de choisir* 

| Process log                                                                                                    |   |
|----------------------------------------------------------------------------------------------------|---|
| ROM build process started<br>Ceating temporary unsigned ROM file<br>Writing ROM header<br>Splash is 600h<br>Writing ROM contents:<br>splash.nb: 100%<br>Preparing destination<br>Preparing ROM signer<br>Signing ROM and copying it to destination<br>Maximal chunk size is 64 Kb<br>DONE: All seems to be ok! | I |
| ОК                                                                                                    |   |

#### 5 création du pack d'installation :

5.1 dans un même dossier coller le fichier **RUU\_signed.nbh** précédemment créé et le ficher **TéléphoneCustomRUU.exe** qui se trouve dans tools et qui est le lanceur du fichier RUU.

5.2 zipper le dossier et donnez-lui un nom parlant que vous ne confondrez pas avec

une autre rom

Bravo vous avez réussi à créer une sauvegarde et un pack d'installation de votre rom

# 3- Découpage d'une ROM

Ce tuto permet d'extraire les différents éléments (OS, SPL, radio) d'une ROM (officielle ou non), afin de créer un pack d'installation d'un ou plusieurs éléments en particulier provenant de cette ROM. Cela permet de mixer les éléments de différentes ROM (l'OS d'une ROM, le SPL d'une autre par exemple...) Cette méthode ne fonctionne pas uniquement qu'avec le téléphone.

#### 1 Pré-requis :

Avoir une ROM complète :

- ROM WWE = dossier contenant (RUU\_signed.nbh + TéléphoneCustomRUU.exe)
- ROM officielle = renommer le .exe en .rar pour obtenir le fichier RUU-signed.nbh

#### 2 Outils :

téléchargez NBHextract.exe que vous trouverez ici : <u>http://forum.xda-developers.com/showthread.php?t=289830</u>

#### 3 créer un nouveau répertoire vide et mettez y :

- NBHextract.exe
- Le fichier RUU\_signed.nbh de votre ROM

#### 4 Extraction :

- 4.1 Allez sous DOS (executer/cmd)
- 4.2 allez dans le répertoire où vous avez placé vos 2 fichiers précédents

#### 4.3 Tapez la commande nbhextract.exe RUU\_signed.nbh

Voici à quoi ca doit ressembler :

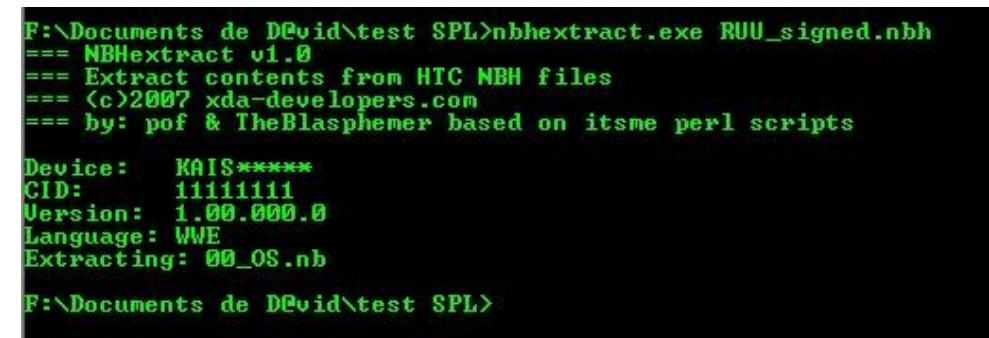

# 4.3 Vos fichiers ont été extraits dans votre dossier avec les 2 autres fichiers et ils

se nomment : 00\_Unknown.nb 01\_SPL.nb 02\_MainSplash.nb 02\_MainSplash.bmp 03\_OS.nb

**NB** : A noter que pour le moment je n'ai pas trouvé une ROM custom Téléphone contenant autre chose que l'OS... cette liste de fichier a été extraite par Thuffir sur une ROM officielle HTC (en .exe)

**5 Reconstruction d'un kit de flashage** avec 1 ou plusieurs éléments (OS, SPL ou autre) :

Exemple avec le SPL :

5.1 lancez HTC rom tool et dans la ligne SPL allez chercher le fichier SPL.NB que vous venez d'extraire

| evice:     | Firmware | contents |   |
|------------|----------|----------|---|
| Kaiser 💌   |          | None     | X |
| 1odel ID:  |          | None     | X |
| (AIS****   | SPL:     | None     | x |
| ountry ID: | Solach   | None     |   |
| 1111111    | Spidsin. | NOTIC    | ^ |
| ersion:    |          | None     | X |
| 1.00.000.0 |          | None     | X |
| anguage:   | Radio:   | None     | X |
| WWE        | 1        | None     | X |
|            | System:  | None     | x |
| Build ROM  | ) [      |          |   |

5.2 lancer la création (built rom) en lui donnant le nom RUU\_signed.nbh

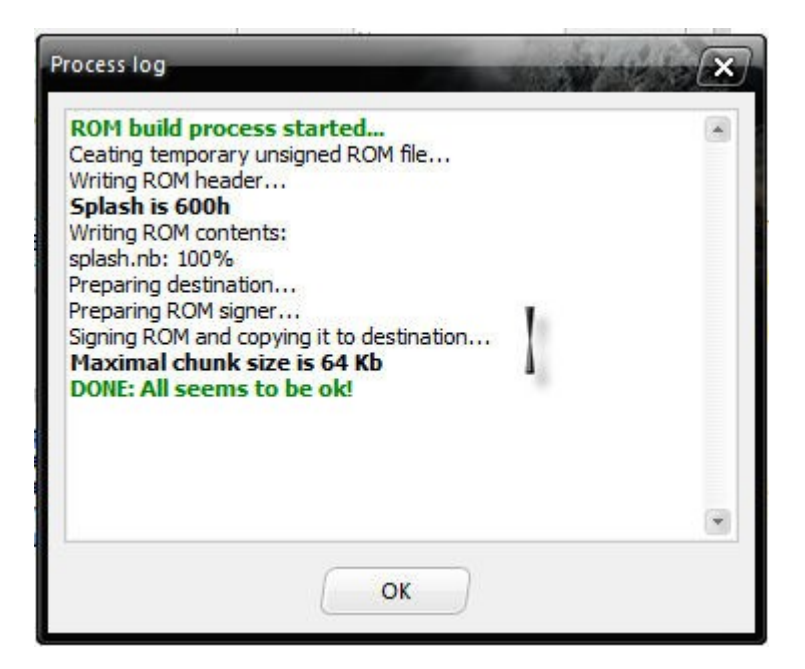

## 6 Création du pack d'installation :

6.1 dans un même dossier coller le fichier RUU\_signed.nbh précédemment créé et le ficher TéléphoneCustomRUU.exe qui se trouve dans tools et qui est le lanceur du fichier RUU.

6.2 zipper le dossier et donnez-lui un nom parlant que vous ne confondrez pas avec une autre rom

Bravo vous avez réussi à créer un pack d'installation avec uniquement un élément provenant d'une ROM custom (méthode identique avec les autres fichiers

voir 2 fichiers simultanément).

4-Construire une ROM custom

Voici les grandes lignes de la construction d'une ROM custom.

# A) Préparation

## 1 Installation de la rom kitchen :

La rom kitchen va vous permettre de « cuisiner » votre propre rom ou de reconstruire une rom à partir de fichier sauvegardé lors du dump

Elle est disponible dans le pack ROMs.

### 2 préparations des fichiers :

Dans le dossier « **BASE ROM** » placer le **fichier RUU\_signed.nbh** de la ROM que vous souhaitez utiliser comme base. Vous pouvez prendre la version française HTC qui est ici : <u>http://www.megaupload.com/?d=7RGEFS5B</u>

## 3 Décomposition de votre ROM RUU :

3.1 désactivez votre antivirus (sinon vous aurez des conflits avec certains scripts)
3.2 lancez « begin.cmd » choissisez 1 et passez les étapes une à une en lisant les instructions à l'écran

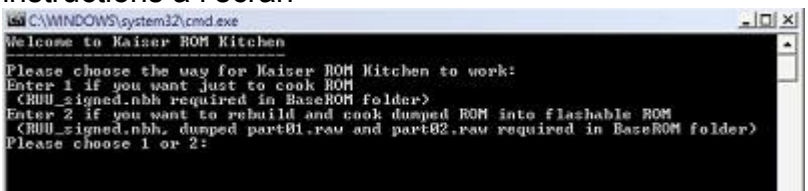

3.3 Une fois le découpage terminé vous allez trouver dans votre kitchen les dossiers :

- Temp (contient les fichiers temporaires pour vos travaux)

- SYS (contient les logs du constructeur ici HTC)

- OEM (contient les logs des opérateurs téléphonique, si vous avez pris une rom

HTC officielle ce dossier sera vide)

- ROM (contient l'OS de base)

# B) Customisation de la ROM

Pour customiser une rom, vous avez 3 grandes possibilités :

- l'ajout de cab qui s'installerons au 1er démarrage du téléphone et qui seront désinstallables par la suite (autant prendre une rom officielle de base et installer les cabs 1 par 1 selon votre envie, ca évite de flasher),

- l'intégration pure et simple du log dans la rom (le log fera partie intégrante de la rom, c'est plus propre comme dans la rom de Thuffir),

- la modification de registre pour modifier les paramètres du système, du hardware ou des soft

## 4 Pour ajouter un cab dans une ROM :

4.1 Il faut placer les cabs directement dans OEM\OperatorPKG\_PT
4.2 Ajouter la liste des cabs dans un fichier « config\_PT.txt » du genre « CAB: \Windows\WiFicountrycode.CAB »

## 5 Pour intégrer un log directement dans la rom :

5.1 Créer un répertoire dans OEM avec le nom du log à installer (évitez les caractères spéciaux du genre les accents)

5.2 Copier le contenu du cab du log désiré dans ce dossier (utilisez un extracteur de

cab) 5.3 Créer le fichier **.dsm** (à l'aide du bloc note) en lui donnant un nom codé trouvé sur ce site (<u>http://www.famkruithof.net/uuid/uuidgen</u>) (sélectionner 4 : random).

The following version 1 UUID / GUID is generated for your use:

#### 286636a8-9ec0-11dc-8314-0800200c9a66

This UUID is generated according to RFC 4122, using the timestap / nodeid version (version 1), where the nodeid comes from network equipment I own. (Like a UUID generated using the unidgen -t command.)

Create multiple UUIDs at once: 1 (at most 500 at once) Generate an UUID / GUID of another type: Version 1: Time/Node based at Get

This type of UUID is generated using the current time, a clock id which changes in case the current time is found to be older than the latest known time a UUID is generated and an IEE 802 hardware address which should be unique.Still the following disclaimer applies:

#### **Disclaimer:**

The provided UUID (GUID) is provided AS IS without warranty of any kind, not even the warranty that the generated UUID is actually unique. The entire risk of using this UUID is upto you. If you cannot agree to those terms do not use the generated UUID. Please do not use UUID from a cached paged.

#### More information about UUIDs.

Extract the time from a version 1 UUID.

Contact information on the homepage of this host. An agent adding logging to your java programs at runtime The uptime of this host.

5.4 Créer le fichier **.rgu** (à l'aide du bloc note) en lui donnant le même nom codé et y insérer les lignes de registre nécessaires au programme que vous aurez extrait du cab (attention le fichier doit être en unicode)

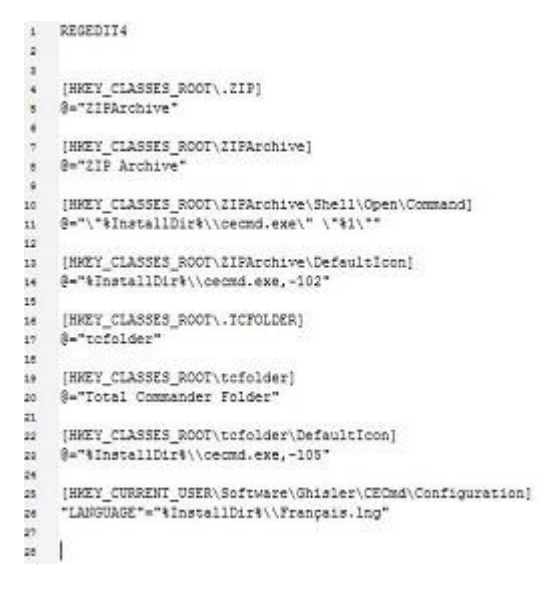

5.5 Créer un fichier initflashfiles.txt dans lequel vous mettrez les chemins ou seront

installé les différents fichiers de votre application. (Exemple : Directory("\Windows\\Menu Démarrer\Programmes\"):-File("Totalcmd.lnk","\Windows\Totalcmd.lnk")

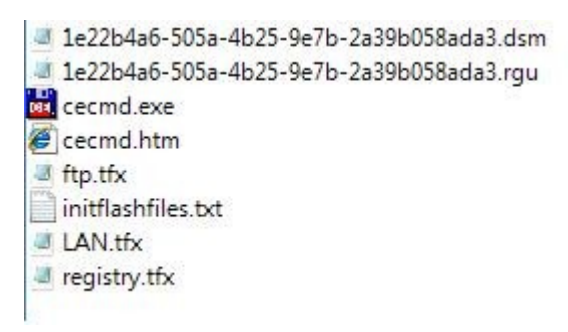

NB : vous trouverez des packs OEM prêt à être copié/collé ici : <u>http://www.megaupload.com/es/?d=8QVXWZQF</u>

#### 6 Pour modifier le registre :

Toutes les lignes de registres se trouvent dans les packs OEM dans les fichiers **.Rgu**. Il vous suffit de modifier directement les valeurs dans ces fichiers ou bien de créer de nouvelles lignes de registre. Attention de ne pas oublier de laisser 2 lignes blanches à la fin du fichier.

#### 7 Assemblage de votre ROM :

7.1 Lancer **8.BuildOS.cmd** qui va créer le fichier **os-new.nb** qui est votre nouvelle rom au format nb.

7.2 lancer 9.CreateROMTéléphone.bat

7.3 lancez **HTC rom tool** et dans la ligne système allez chercher le fichier **OSnew.NB** que vous venez de créer

| Device:     | Firmware | contents |   |
|-------------|----------|----------|---|
| Kaiser      |          | None     | X |
| Model ID:   |          | None     | × |
| KAIS****    | SPL:     | None     | x |
| Country ID: | Solash   | None     | v |
| 11111111    | opidam   | None     |   |
| Version:    |          | None     | X |
| 1.00.000.0  |          | None     | X |
| Language:   | Radio:   | None     | X |
| WWE         |          | None     | X |
|             | System:  | None     | x |
| Build ROM   |          |          |   |

7.4 lancer la création (built rom) en lui donnant le nom RUU\_signed.nbh

| Process log                                                                                                    |  |
|----------------------------------------------------------------------------------------------------|--|
| ROM build process started<br>Ceating temporary unsigned ROM file<br>Writing ROM header<br>Splash is 600h<br>Writing ROM contents:<br>splash.nb: 100%<br>Preparing destination<br>Preparing ROM signer<br>Signing ROM and copying it to destination<br>Maximal chunk size is 64 Kb<br>DONE: All seems to be ok! |  |
| ОК                                                                                                    |  |

NB : l'outil HTC rom tool sert aussi bien à modifier l'os, le spl, le splash que la radio... à vous de choisir

#### 8 Création du pack d'installation :

8.1 dans un même dossier coller le fichier **RUU\_signed.nbh** précédemment créé et le ficher **TéléphoneCustomRUU.exe** qui se trouve dans tools et qui est le lanceur du fichier RUU.

8.2 zipper le dossier et donnez-lui un nom parlant que vous ne confondrez pas avec une autre rom

### Bravo vous avez réussi à créer votre ROM custom !

Rappel : avant l'installation d'une ROM custom vous devez impérativement flasher le hard SPL grâce à l'utilitaire fourni dans le pack ROMs.